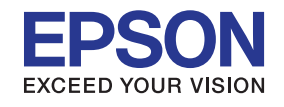

# คู่มือการใช้งาน

EB-G6970WU EB-G6770WU EB-G6570WU EB-G6270W EB-G6070W EB-G6870 EB-G6170

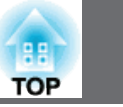

2

### ฟังก์ชั่นและส่วนประกอบ

| ด้านหน้า/ด้านบน | 3 |
|-----------------|---|
| ด้านหลัง        | 4 |
| อินเตอร์เฟส     | 5 |
| ฐาน             | 6 |
| รีโมทคอนโทรล    | 8 |

### การปรับภาพที่ฉาย

| การเลือกคุณภาพของภาพที่ฉาย (การเลือกโหมดสี) | 10 |
|---------------------------------------------|----|
| การตั้งค่าการปรับแสงอัตโนมัติ (Auto Iris)   | 11 |
| การเปลี่ยน Aspect Ration ของภาพที่ฉาย       | 11 |

### ฟังก์ชั่นเพื่อความปลอดภัย

| การจัดการผู้ใช้งาน (Password Protection) | 15 |
|------------------------------------------|----|
| การจำกัดการใช้งาน                        | 17 |

#### เมนู Configuration

| เมนู | Image                      | 19 |
|------|----------------------------|----|
| เมนู | Signal                     | 20 |
| เมนู | Settings                   | 22 |
| เมนู | Extended                   | 23 |
| เมนู | Network                    | 27 |
|      | រេររូ Basic                | 29 |
|      | រេរង្ហ Wireless LAN        | 30 |
|      | រេរង្ហ Security            | 32 |
|      | រេរង្ហ Wired LAN           | 35 |
|      | เมนู Mail                  | 36 |
|      | เมนู การตั้งค่าผู้ดูแลระบบ | 37 |
|      | រេររូ Others               | 41 |
|      | រេរង្ហ Reset               | 42 |
| เมนู | Info                       | 42 |
| เมนู | Reset                      | 43 |

### ฟังก์ชั้นและส่วนประกอบ

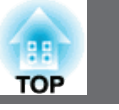

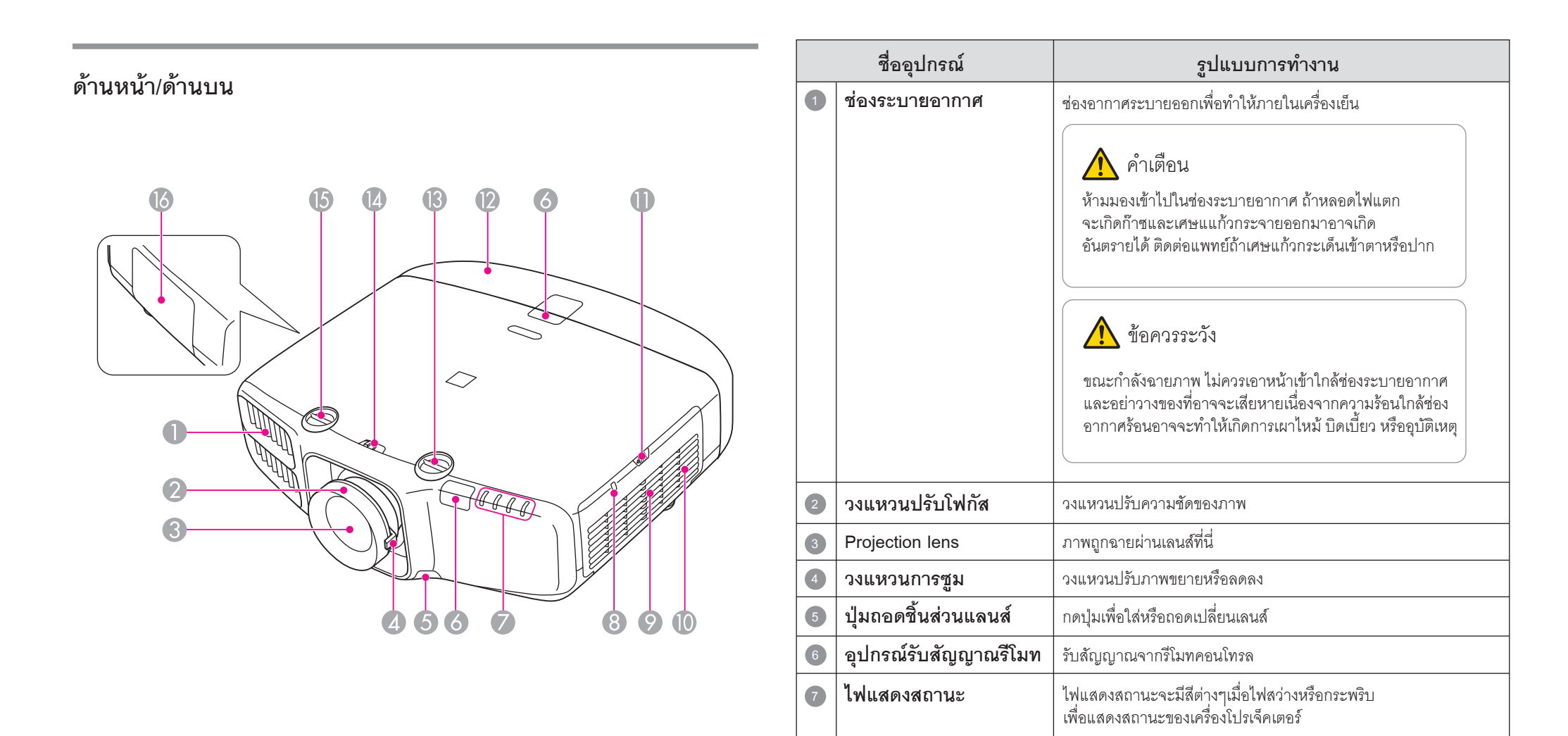

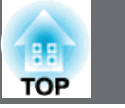

4

|    | ชื่ออุปกรณ์                                                      | รูปแบบการทำงาน                                               |
|----|------------------------------------------------------------------|--------------------------------------------------------------|
| 8  | ไฟแสดงสถานะ Wireless LAN<br>(ยกเว้นรุ่น EB-G6790WU,<br>EB-G6870) | ไฟแสดงสถานะการทำงานของ Wireless LAN unit                     |
| 9  | ช่องนำอากาศออก                                                   | ช่องอากาศเย็นไหลเข้าเครื่อง                                  |
| 10 | ลำโพง (ยกเว้นรุ่น EB-G6790WU/<br>EB-G6870)                       | ลำโพง                                                        |
| 1  | ปุ่มกดสำหรับฝาครอบเครื่อง<br>กรองอากาศ                           | กดปุ่มเพื่อเปิดฝาครอบไส้กรอง                                 |
| 12 | ส่วนครอบสายเคเบิล                                                | ฝาปิดเก็บสายเคเบิลด้านหลัง                                   |
| 13 | ปุ่มปรับเลนส์ทางแนวตั้ง                                          | หมุนปุ่มนี้เพื่อปรับตำแหน่งของภาพที่ฉายแนว ขึ้นหรือลง        |
| 14 | ล็อคการยกเลยส์                                                   | ล็อคหรือปลดล็อกปุ่มปรับตำแหน่งของเลนส์                       |
| 15 | ปุ่มปรับเลนส์ทางแนวนอน                                           | หมุนปุ่มนี้เพื่อปรับตำแหน่งของภาพที่ฉายแนวราบ<br>ซ้ายหรือขวา |
| 16 | ฝาปิดหลอดภาพ                                                     | เปิดฝาเพื่อเปลี่ยนหลอดโปรเจ็คเตอร์                           |

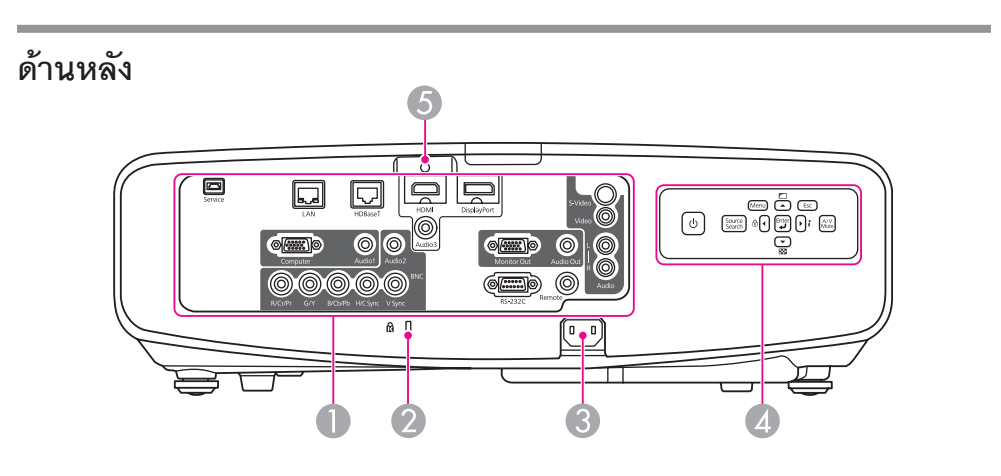

| ชื่ออุปกรณ์ |                  | รูปแบบการทำงาน                                     |
|-------------|------------------|----------------------------------------------------|
| 1           | ช่องเชื่อมต่อ    | ช่องต่อสัญญาณ                                      |
| 2           | Security slot    | ช่องล็อคอุปกรณ์ที่ได้มาตรฐานกับระบบ Microsaver     |
|             |                  | Security System โดย Kensington                     |
| 8           | ช่องต่อสายไฟฟ้า  | เชื่อมต่อกับสายไฟ                                  |
| 4           | แผงควบคุม        | แผงควบคุม                                          |
| 5           | ส่วนยึดสายเคเบิล | สำหรับติดตัวยึดสาย HDMI ที่นี่ เพื่อป้องกันสายหลุด |

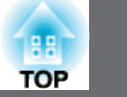

#### อินเตอร์เฟส

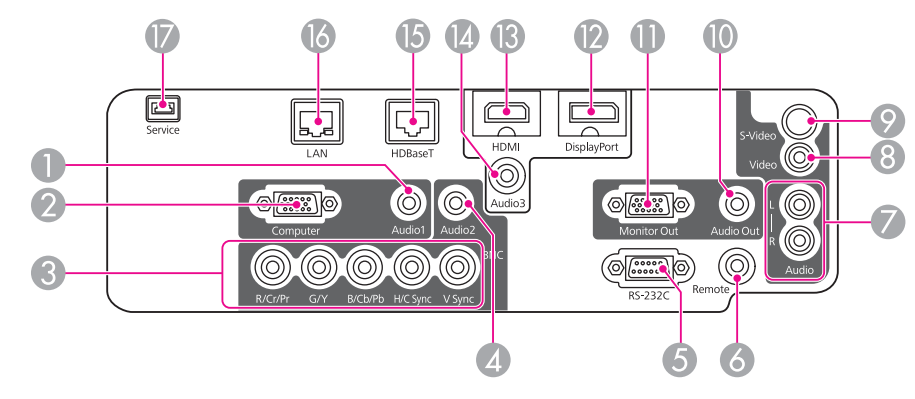

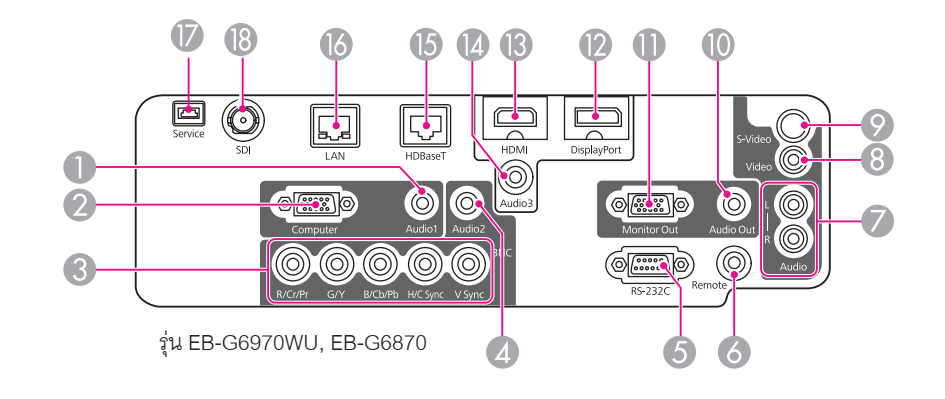

|   | ชื่ออุปกรณ์     | รูปแบบการทำงาน                                                                                          |
|---|-----------------|----------------------------------------------------------------------------------------------------|
| 1 | พอร์ต Audio     | สัญญาณเสียงเข้าจากอุปกรณ์ต่อกับคอมพิวเตอร์                                                              |
| 2 | พอร์ต Cumputer  | สัญญาณ analog RGB จากคอมพิวเตอร์หรือจากแหล่งวีดิโออื่นๆ                                                 |
| 3 | พอร์ต BNC       | สำหรับสัญญาณ analog RGB จากคอมพิวเตอร์และ สัญญาณ<br>video component จากแหล่งวีดิโออื่นๆ                 |
| 4 | พอร์ต Audio 2   | สัญญาณเสียงเข้าจากอุปกรณ์ต่อกับ BNC Port                                                                |
| 5 | พอร์ต RS-232C   | ต่อสาย RS-232C เข้าที่พอร์ตนี้ เมื่อต้องการควบคุมโปรเจคเตอร์<br>ด้วยคอมพิวเตอร์                         |
| 6 | พอร์ต Remote    | พอร์ตสำหรับต่อสายรีโมทและสัญญาณเข้าจากรีโมทคอนโทรล<br>เมื่อมีการต่อสาย จะทำให้ตัวรับสัญญาณรีโมทไม่ทำงาน |
| 7 | พอร์ต Audio-L/R | สัญญาณเสียงเข้าจากอุปกรณ์ต่อกับ Video port หรือ<br>S-Video port                                         |
| 8 | พอร์ต Video     | สำหรับสัญญาณเข้า composite video จากแหล่งวีดิโออื่นๆ                                                    |

|    | ชื่ออุปกรณ์                     | รูปแบบการทำงาน                                                                                                    |
|----|---------------------------------|----------------------------------------------------------------------------------------------------|
| 9  | พอร์ต S-Audio                   | สำหรับสัญญาณเข้า S - video จากแหล่งวีดิโออื่นๆ                                                                                                    |
| 10 | พอร์ต Audio Out                 | สัญญาณเสียงออกจากเครื่องไปลำโพงภายนอก                                                                                                    |
| 1  | พอร์ต Monitor Out               | พอร์ตแสดงผลออกของสัญญาณเข้า analog RGB Signal จาก<br>คอมพิวเตอร์หรือจาก BNC input port ออกไปยังจอแสดงภายนอก<br>โดยไม่สามารถใช้กับสัญญาณเข้าอื่นๆได้ |
| 12 | พอร์ต Display                   | พอร์ตสัญญาณภาพเข้าแบบ DisplayPort จากคอมพิวเตอร์<br>โปรเจคเตอร์นี้เข้ากันได้กับ HDCP                                                                |
| 13 | พอร์ต HDMI                      | พอร์ตสัญญาณภาพเข้าแบบ HDMI จากคอมพิวเตอร์และอุปกรณ์<br>วีดิโออื่นๆ โปรเจคเตอร์นี้เข้ากันได้กับ HDCP                                                 |
| 14 | พอร์ต Audio3                    | สัญญาณเสียงเข้าจากอุปกรณ์ต่อกับ DisplayPort หรือ HDMI Port                                                                                          |
| 15 | พอร์ต HDBaseT                   | พอร์ต HDBaseT ต่อสาย LAN เข้ากับ HDBaseT Transmitter                                                                                                |
| 16 | พอร์ต LAN                       | พอร์ต LAN ต่อสาย LAN เข้ากับระบบเครือข่าย                                                                                                    |
| 17 | พอร์ต Service                   | พอร์ตสำหรับการดูแลรักษาเครื่องเพื่อควบคุมโปรเจคเตอร์ตามปกติจะไม่<br>ใช้ช่องนี้                                                                      |
| 18 | พอร์ต SDI<br>(เฉพาะ EB-G6970WU) | สัญญาณ SDI เข้าจากอุปกรณ์วีดิโอ โปรเจ็คเตอร์นี้สามารถทำงานได้กับ<br>SD-SDI (Standard Definition) และ HD-SDI (Hight Definition)                      |

### ฟังก์ชั่นและส่วนประกอบ

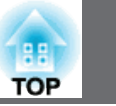

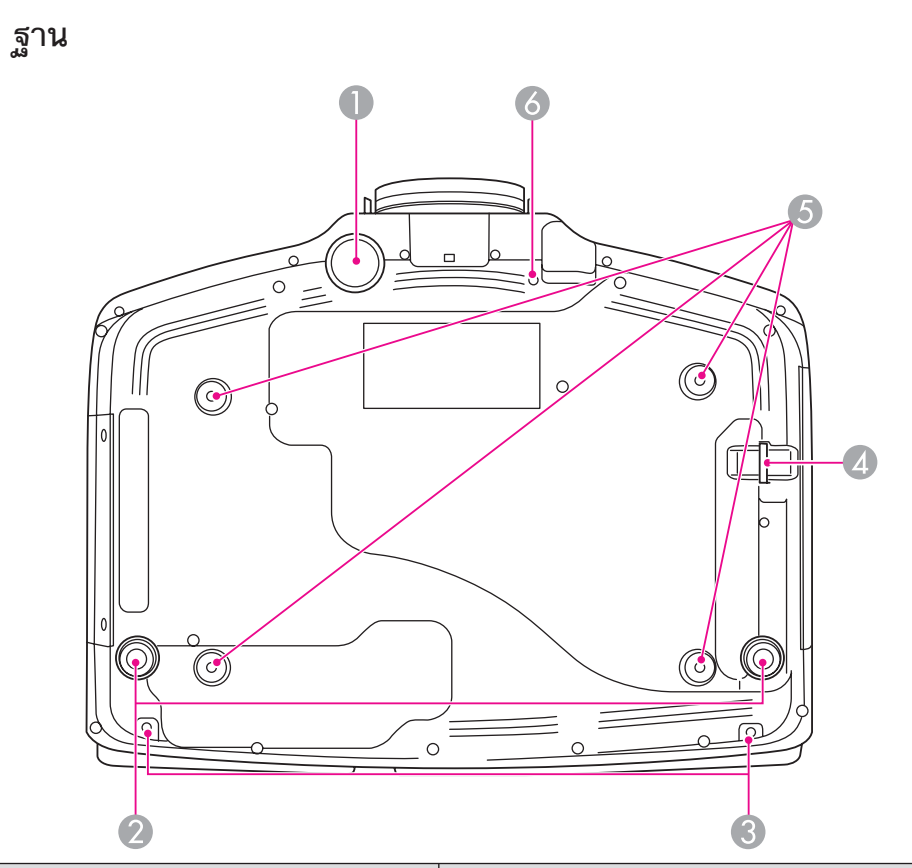

| ชื่ออุปกรณ์ |                      | รูปแบบการทำงาน                                     |
|-------------|----------------------|----------------------------------------------------|
| 1           | ฐานสำหรับปรับพื้นฐาน | ขาตั้งหน้าสำหรับปรับความเอียงของภาพ เมื่อวางบนโต๊ะ |
| 2           | ส่วนพื้นหลัง         | ขาตั้งหลังสำหรับปรับความเอียงของภาพตามแนวราบ       |

|   | ชื่ออุปกรณ์                              | รูปแบบการทำงาน                                                    |
|---|------------------------------------------|-------------------------------------------------------------------|
| 3 | รูสำหรับยึดต่อฝาครอบสายเคเบิล            | รูสกรูเพื่อใส่ตัวยึดสายให้เข้าที่                                 |
| 4 | จุดติดตั้งสายเคเบิลสำหรับ<br>ความปลอดภัย | สอดสายล็อกเครื่องเข้าที่จุดนี้                                    |
| 5 | จุดเชื่อมติดเพดาน (3 จุด)                | ติดตั้งอุปกรณ์สำหรับแขวนเครื่องโปรเจคเตอร์กับเพดานที่จุดนี้       |
| 5 | รูยึดสำหรับยึดปุ่มเปลี่ยนเลยส์           | เมื่อติดตั้งเลนส์ ใช้ช่องนี้เพื่อถอดปุ่มยึดออกด้วยสกรูที่มีมาด้วย |

**Control Panel** 

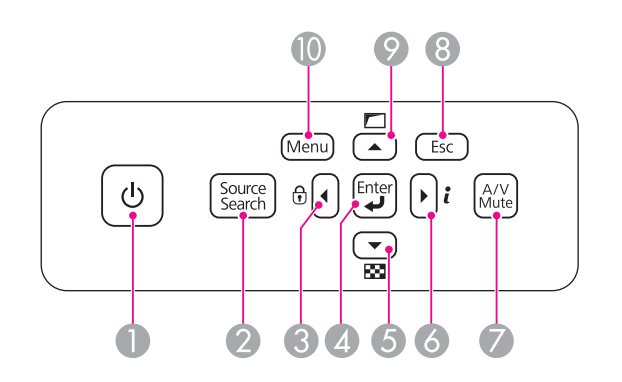

|   | ชื่ออุปกรณ์           | รูปแบบการทำงาน                              |
|---|-----------------------|---------------------------------------------|
| 1 | ปุ่ม [ป]              | ปุ่มเปิด ปิดเครื่อง                         |
| 2 | ปุ่ม [Source Search ] | ปุ่มเปลี่ยนไปยังแหล่งสัญญาณที่กำลังส่งภาพมา |

### ฟังก์ชั่นและส่วนประกอบ

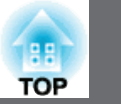

|   | ชื่ออุปกรณ์           | รูปแบบการทำงาน                                                                                                    |
|---|-----------------------|----------------------------------------------------------------------------------------------------|
| 3 | ปุ่ม [◀]/[⊕ิ]         | <ul> <li>กดเพื่อแสดงหน้าจอการล็อคแผงควบคุม เพื่อให้สามารถทำ<br/>การล็อคปุ่มแผงการควบคุมได</li> <li>ถ้ากดเมื่ออยู่ที่เมนู Configuration หรือ หน้า Help<br/>แสดงอยู่จะเป็นการเลือกรายการและตั้งค่า</li> </ul>                                                                           |
| 4 | ปุ่ม [ <b>↓]</b>      | <ul> <li>ถ้ามีการกดปุ่มนี้ขณะที่อยู่ในเมนู configuration หรือที่<br/>หน้าจอ Help จะหมายถึงรายการนั้นถูกเลือก หรือเลื่อนไป<br/>รายการระดับต่อไป</li> <li>ถ้ากดขณะที่มีสัญญาณภาพจากคอมพิวเตอร์หรือพอร์ต BNC<br/>จะสามารถทำการปรับค่าให้ดีที่สุดของ Tracking, Sync., Position</li> </ul> |
| 5 | ปุ่ม [▼]/[⊠]          | <ul> <li>กดเพื่อแสดงสัญญาณภาพทดสอบ</li> <li>ถ้ากดเมื่ออยู่ที่เมนู Configuration หรือ หน้า Help แสดงอยู่<br/>จะเป็นการเลือกรายการและตั้งค่า</li> </ul>                                                                                                    |
| 6 | ปุ่ม [▶]/[ <b>i</b> ] | <ul> <li>กดเพื่อแสดงเมนูข้อมูลจากเมนู configuration</li> <li>ถ้ากดเมื่ออยู่ที่เมนู Configuration หรือ หน้า Help แสดงอยู่<br/>จะเป็นการเลือกรายการและตั้งค่า</li> </ul>                                                                                                    |
| 7 | ปุ่ม [A/V Mute]       | <ul> <li>กดเพื่อเปิด หรือ ปิดภาพและเสียง</li> </ul>                                                                                                    |
| 8 | ปุ่ม [Esc]            | <ul> <li>กดเพื่อออกจากฟังก์ชั่นขณะนั้น</li> <li>ถ้ากดขณะที่อยู่ใน เมนู configuration ก็จะทำให้ออกไปที่เมนูก่อนหน้า</li> </ul>                                                                                                    |
| 9 | ปุ่ม[▲]/[□]           | <ul> <li>กดเพื่อปรับจอภาพขณณะที่ตั้งค่า Geometric correction จากเมนู<br/>configuration</li> <li>ถ้ากดขณะที่อยู่ใน เมนู configuration ก็จะทำให้ออกไปที่เมนูก่อนหน้า</li> </ul>                                                                                                    |
| 9 | ปุ่ม [Menu]           | <ul> <li>กดเพื่อเปิด หรือ ปิดเมนู configuration</li> </ul>                                                                                                    |

### พังก์ชั้นและส่วนประกอบ

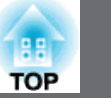

#### Remote Control รีโมทคอนโทรล

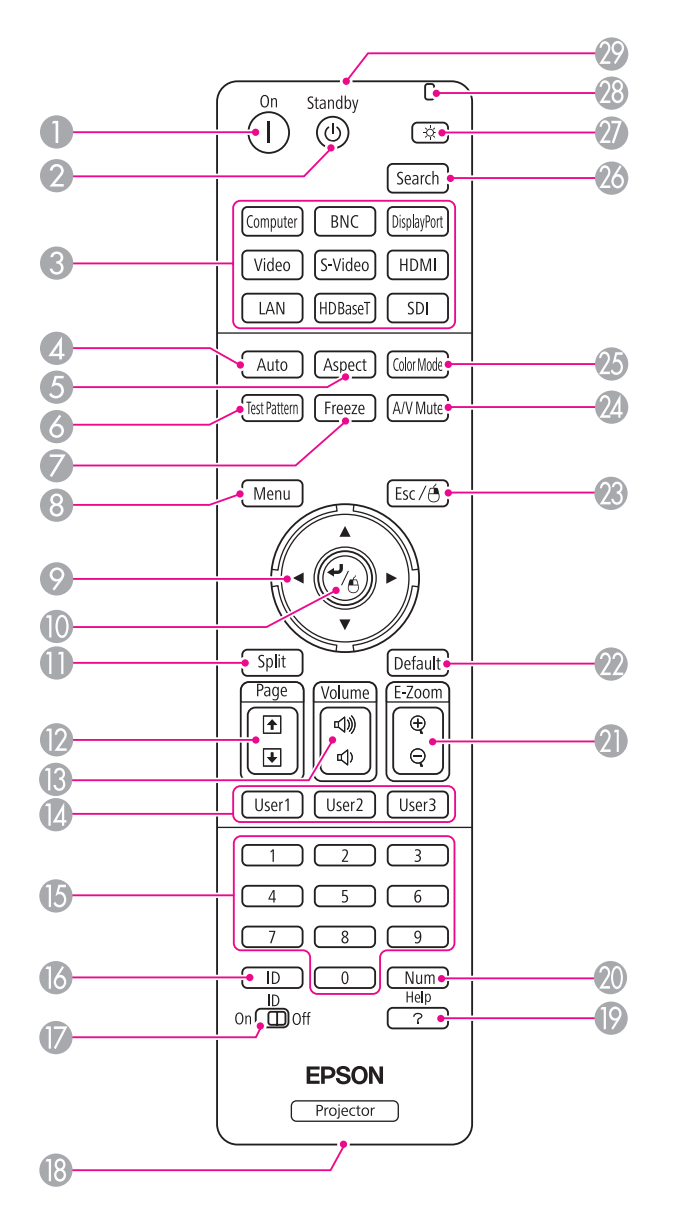

| ชื่ออุปกรณ์ |                       | รูปแบบการทำงาน                                                                                                    |
|-------------|-----------------------|----------------------------------------------------------------------------------------------------|
|             | 1 ปุ่ม []]            | กดเพื่อเปิดเครื่อง                                                                                                    |
| (           | 2 ປຸ່ມ [ປ]            | กดเพื่อปิดเครื่อง                                                                                                    |
|             | 3 ปุ่ม Change input   | กดเพื่อเปลี่ยนสัญญาณเข้าจาก input port<br>ปุ่ม [SDI] ไม่สามารถใช้งานได้จากโปรเจคเตอร์นี้                                                                                                    |
|             | 4 ปุ่ม [Auto]         | เมื่อกดปุ่ม Auto ขณะที่ฉายภาพสัญญาณ RGB จากคอมพิวเตอร์<br>หรือจาก BNC input จะทำให้ปรับการ Tracking, Sync, และ<br>Position ได้อัตโนมัติ                                                                                              |
|             | 5 ปุ่ม [Aspect]       | กดเพื่อเลือกขนาดของอัตราส่วนของภาพที่แสดง                                                                                                    |
|             | 6 ปุ่ม [Test Pattern] | กดเพื่อแสดงสัญญาณภาพทดสอบ                                                                                                    |
|             | 7 ปุ่ม [Freeze]       | กดเพื่อหยุดภาพหรือยกเลิกการหยุดภาพ                                                                                                    |
|             | 8 ปุ่ม [Menu]         | กดเพื่อแสดงและปิดเมนู Configuration                                                                                                    |
|             | 9 ປູ່ິນ[▲][▼][◀][▶]   | <ul> <li>ถ้ากดปุ่มนี้ขณะที่อยู่ในเมนู configuration หรือ หน้าจอ Help<br/>รายการเมนูและค่าที่ตั้งไว้จะถูกเลือกกดเพื่อปรับการเลื่อนเลนส์</li> <li>เมื่อใช้ตัวรับสัญญาณจากเมาส์ไร้สาย กดปุ่มนี้เพื่อเลื่อน pointe</li> </ul>            |
|             | <b>1</b> 0 ปุ่ม [✔]   | <ul> <li>ถ้ามีการกดปุ่มนี้ขณะที่อยู่ในเมนู configuration หรือที่หน้าจอ<br/>Help จะหมายถึงรายการนั้นถุกเลือก หรือเลื่อนไปรายการระดับ<br/>ต่อไป</li> <li>ทำงานเหมือนปุ่มซ้ายของเมาส์เมื่อใช้ตัวรับสัญญาณจาก<br/>เมาส์ไร้สาย</li> </ul> |
| L           |                       |                                                                                                    |

# **ฟ้งก์ชั่นและส่วนประกอบ**

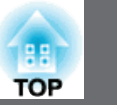

9

| ชื่ออุปกรณ์                                        |                                                                                                    | รูปแบบการทำงาน                                                                                                    |
|----------------------------------------------------|----------------------------------------------------------------------------------------------------|----------------------------------------------------------------------------------------------------|
| 1                                                  | ปุ่ม [Split]                                                                                                    | เมื่อกดปุ่มนี้แต่ละครั้ง ภาพจะเปลี่ยนระหว่างการฉายภาพสองภาพ<br>แยกกันในเวลาเดียวกันหรือฉายภาพเดียวตามปกติ                    |
| 12                                                 | ปุ่ม [Page][๋ <b>f</b> ][๋ <b>⊌</b> ]                                                                                                    | กดปุ่มเพื่อเลื่อนภาพไปข้างหน้าหรือข้างหลังเมื่อฉายภาพจาก<br>คอมพิวเตอร์ผ่านระบบเครือข่าย                                     |
| 13                                                 | ป <b>ุ่ม [Volume]</b> [๗][๗»]                                                                                                    | [ф)] ลดระดับเสียง<br>[Ф))] เพิ่มระดับเสียง                                                                                   |
| 14                                                 | <ul> <li>ปุ่ม [User1]</li> <li>เมื่อกดปุ่มนี้เพื่อเลือกรายการใช้งานประจำจาก เมนู configura</li> <li>[User2]</li> <li>[User3]</li> <li>เมื่อกดปุ่มจะทำให้สามารถปรับตามค่าที่ตั้งไว้เพียงครั้งเดียว</li> </ul> |                                                                                                    |
| 15                                                 | ปุ่ม [Numeric]                                                                                                    | • ปุ่มตัวเลขเพื่อการใส่ password<br>• ใช้ปุ่มนี้เพื่อใส่ตัวเลขในการตั้งค่าเครือข่าย จากเมนู Configuration                    |
| 16                                                 | ปุ่ม [ID] กดปุ่ม ID ค้างเพื่อเลือก ID สำหรับโปรเจ็ตเตอร์ที่ต้องการให้ทำ<br>โดยรีโมทคอนโทรล                                                                                                    |                                                                                                    |
| 17                                                 | ปุ่ม [ID] switch                                                                                                    | ปุ่ม เปิด/ปิด การตั้งค่า ID สำหรับรีโมทคอนโทรล                                                                               |
| ปลาย เพื่อสายสายสายสายสายสายสายสายสายสายสายสายสายส |                                                                                                    | พอร์ตสำหรับต่อสายรีโมทและสัญญาณเข้าจากรีโมทคอนโทรล<br>เมื่อมีการต่อสายเข้า จะทำให้ตัวรับสัญญาณรีโมทไม่ทำงาน                  |
| 19                                                 | ปุ่ม [Help]                                                                                                    | กดปุ่ม Help เพื่อ เปิด/ปิด หน้าจอ Help ซึ่งสามารถหาวิธีแก้ไข<br>ปัญหาที่เกิดขึ้นได้                                          |
| 20                                                 | ปุ่ม [Num]                                                                                                    | กดค้างเพื่อกดตัวเลขป้อนค่า password และตัวเลข                                                                                |
| 21                                                 | ปุ่ม [E-Zoom][⊕][Ҿ]                                                                                                    |                                                                                                    |
| 22                                                 | ปุ่ม [Default]                                                                                                    | ปุ่ม [Default] จะใช้ก็ต่อเมื่ออยู่ในเมนู Configuration [Default]:<br>Reset จะทำให้ค่าต่างๆถูกปรับกลับไปเป็นค่าเดิมที่ตั้งไว้ |

| ชื่ออุปกรณ์ |                              | รูปแบบการทำงาน                                                                                   |  |
|-------------|------------------------------|--------------------------------------------------------------------------------------------------|--|
| 23          | ปุ่ม [Esc]                   | <ul> <li>กดเพื่อออกจากฟังก์ชั่นขณะนั้น</li> </ul>                                                |  |
|             |                              | <ul> <li>ถ้ากดขณะที่อยู่ใน เมนู configuration ก็จะทำให้ออกไปที่</li> <li>เมนูก่อนหน้า</li> </ul> |  |
|             |                              | <ul> <li>ทำหน้าที่เป็นปุ่มคลิกขวาของเมาส์</li> </ul>                                             |  |
| 24          | ปุ่ม [A/V Mute]              | เมื่อกดปุ่มนี้ทุกครั้งจะปิดหรือ เปิด เสียงและภาพ                                                 |  |
| 25          | ปุ่ม [Color Mode]            | เมื่อกดปุ่มนี้ทุกครั้งจะเปลี่ยนใหมดสี                                                            |  |
| 26          | ปุ่ม [Search]                | กดปุ่มนี้เพื่อเปลี่ยนแหล่งสัญญาณเข้าที่ทำการส่งสัญญาณภาพ                                         |  |
| 27          | ปุ่ม [ <del>ˈ</del> Ċֽ·]     | กดปุ่มนี้เพื่อให้ปุ่มเรืองแสงประมาณ 15 วินาทีสำหรับใช้ในที่มืด                                   |  |
| 28          | แสดงสถานะ                    | ไฟแสดงผลเมื่อส่งสัญญาณจากรีโมทคอนโทรล                                                            |  |
| 29          | จุดรับสัญญาณรีโมทคอน<br>โทรล | ตัวส่งสัญญาณรีโมทคอนโทรล                                                                         |  |

### การปรับภาพที่ฉาย

### การเลือกคุณภาพของภาพที่ฉาย (การเลือกโหมดสี)

สามารถเลือกคุณภาพของภาพที่ฉายให้เหมาะสมตามสภาพแวดล้อมเมื่อฉายภาพ ความสว่างของภาพจะแปรตามการเลือกโหมด

| Mode             | Application                                                                                                    |  |
|------------------|----------------------------------------------------------------------------------------------------|--|
| Dynamic          | เหมาะสำหรับการนำเสนอในห้องที่มีความสว่างมาก                                                                                                    |  |
| Presentation     | ภาพมีชีวิตชีวา เหมาะสำหรับการนำเสนอหรือการดูโทรทัศน์<br>ในห้องที่มีความสว่าง                                                                                     |  |
| Theatre          | เหมาะสำหรับการฉายหนังในห้องมืด ให้สีเป็นธรรมชาติ                                                                                                    |  |
| sRGB             | เหมาะสำหรับภาพที่เหมือนกับสีมาตรฐานแบบ sRGB และ<br>การสร้างภาพขึ้นมา เช่น การฉายรูปภาพ                                                                           |  |
| DICOM SIM*       | เหมาะสำหรับการฉายภาพ X-Ray และภาพทางด้านการแพทย์<br>ทำให้ภาพที่ได้ไม่มีเงา โปรเจ็คเตอร์นี้ไม่ใช่เครื่องมือทางการแพทย์<br>ไม่สามารถใช้ในการวินิจฉัยทางการแพทย์ได้ |  |
| Multi-Projection | เหมาะสำหรับการฉายภาพจากโปรเจ็คเตอร์หลายตัว ลดความ<br>แตกต่างของโทนสี ระหว่างภาพที่ฉายแต่ละตัว                                                                    |  |

\* เลือกโหมดนี้ได้เมื่อสัญญาณเข้าเป็น RGB เท่านั้น หรือเมื่อเลือกเป็น LAN

ทุกครั้งที่กดปุ่ม [Color Mode] จะแสดงชื่อของโหมดสีออกมาบนจอและเปลี่ยนโหมดสี ได้ตามต้องการ

#### รีโมทคอนโทรล

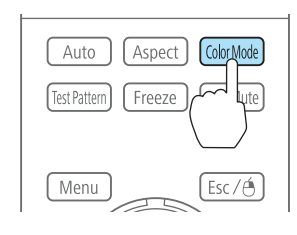

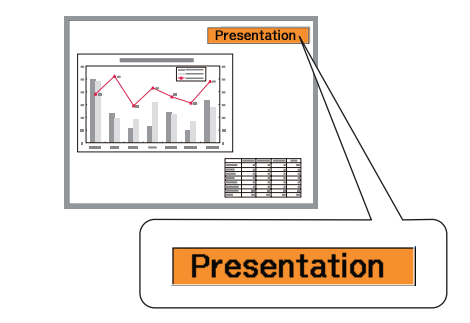

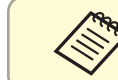

สามารถตั้งค่าโหมดสีได้จากเมนู Configuration

### การปรับภาพที่ฉาย

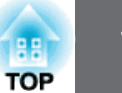

### การตั้งค่าการปรับแสงอัตโนมัติ (Auto Iris)

การตั้งค่าอัตโนมัติของการส่องสว่าง ตามความสว่างของภาพ จะทำให้ได้ภาพที่คมชัดลึก

- Auto Iris สามารถตั้งค่าได้เมื่อยู่ในโหมดสีที่เป็น Dynamic (3D Dynamic) หรือ Theatre (3D THeatre)
- เมื่อตั้งค่า Edge Blending เป็น On Auto Iris จะไม่ทำงาน
- กดปุ่ม [Menu] ขณะฉายภาพ
- เลือก Auto Iris จาก Image และกดปุ่ม [ 🤳 ] 2

| Image    | 0                        | Return       |
|----------|--------------------------|--------------|
| Signal   | Color Mode<br>Brightness | Dynamic<br>0 |
| Settings | Color Saturation         |              |
| Extended | Sharpness<br>Color Temp  | Standard     |
| Network  | Advanced                 | AOff         |
| Info     | Reset                    |              |
| Reset    |                          |              |
|          |                          |              |

#### [Esc]:Return [+]:Select [•]:Enter [Menu]:Exit

เลือก High Speed และกดปุ่ม [ 🛹 ]

3

ถ้าใช้งานและมีการปรับแสงรบกวน ให้ตั้งค่าเป็น Normal การตั้งค่าจะถูกเก็บสำหรับแต่ละโหมดสี

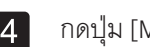

#### กดปุ่ม [Menu] เมื่อตั้งค่าเสร็จ

#### การเปลี่ยน Aspect Ration ของภาพที่ฉาย

สามารถเปลี่ยน Aspect Ratio ของภาพที่ฉายเพื่อให้เหมาะสมได้อัตราส่วนระหว่างความสูง และกว้างและความละเอียดของสัญญาณเข้า

ใหมด Aspect ภาพที่มีขึ้นอยู่กับชนิดของจอภาพที่ตั้งค่าขณะนั้น

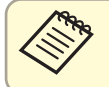

เลือก Screen Type ก่อนเปลี่ยนค่าอัตราส่วนภาพ

#### วิธีการเปลี่ยน

แต่ละครั้งที่กดปุ่ม [Aspect] บนรีโมทคอนโทรล จะแสดงค่าอัตราส่วนบนจอ และเปลี่ยนค่า ที่ต้องการได้

#### รีโมทคอนโทรล

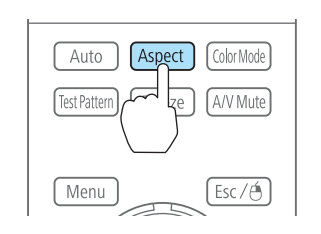

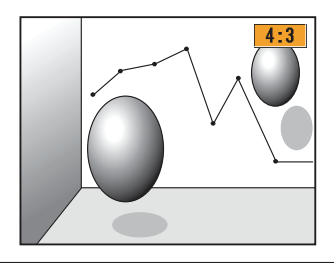

| Aspect Mode | คำอธิบาย                                        |  |
|-------------|-------------------------------------------------|--|
| Auto        | ฉายภาพตามอัตราส่วนที่ขึ้นอยู่กับสัญญาณเข้าส่งมา |  |
| Normal      | ฉายภาพโดยคงอัตราส่วนของสัญญาณภาพที่เข้าส่งมา    |  |
| 4:3         | ฉายภาพอัตราส่วน 4:3                             |  |
| 16:9        | ฉายภาพอัตราส่วน 16:9                            |  |

| Aspect Mode | คำอธิบาย                                                                                       |  |
|-------------|------------------------------------------------------------------------------------------------|--|
| Full        | ฉายภาพเต็มขนาดของจอภาพ                                                                         |  |
| Zoom        | ฉายภาพโดยขยายเต็มความกว้างของจอภาพขณะที่คงอัตราส่วนไว้<br>ส่วนที่เกินขอบออกไปจะไม่ถูกฉาย       |  |
| Native      | ฉายภาพไปที่กึ่งกลางของจอด้วยความละเอียดของสัญญาณภาพเข้า<br>พื้นที่ที่เลยจากขอบจอภาพจะไม่ถูกฉาย |  |

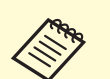

- สามารถตั้งค่า Aspect Ratio จากเมนู Configuration
- ถ้าภาพบางส่วนจากคอมพิวเตอร์หายไป ให้ตั้งค่า Resolution
   เป็น Wide หรือ Normal ในเมนูการตั้งค่า ที่ขึ้นอยู่กับความละเอียด ของคอมพิวเตอร์

ตารางแสดงการเปลี่ยนโหมดอัตราส่วน สีดังต่อไปนี้ในจอภาพในตารางระบุพื้นที่ไม่แสดงภาพ

- พื้นที่ที่ไม่แสดงภาพขึ้นอยู่กับการตั้งค่าชนิดของจอ
- 🛛: พื้นที่ที่ไม่แสดงภาพขึ้นอยู่กับการตั้งค่าอัตราส่วน

EB-G6770WU/EB-G6570WU/EB-G6270W/EB-G6070W/EB-G6970WU

#### ตั้งค่าจอภาพ: 16:10

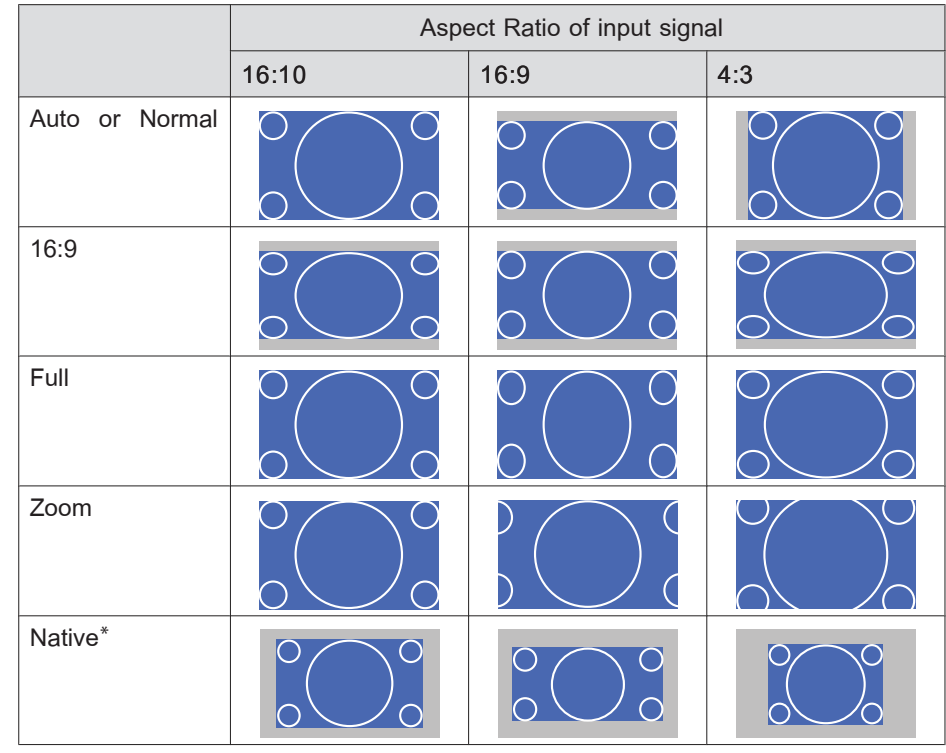

\* ภาพอาจจะแตกต่างออกไปขึ้นอยู่กับความละเอียดของสัญญาณเข้า

#### ตั้งค่าจอภาพ: 16:9

|                | Aspect Ratio of input signal |                                                                                                    |     |
|----------------|------------------------------|----------------------------------------------------------------------------------------------------|-----|
|                | 16:10                        | 16:9                                                                                                    | 4:3 |
| Auto or Normal |                              | $\begin{array}{c} 0 \\ 0 \end{array} $ $\begin{array}{c} 0 \\ 0 \end{array} $ $\begin{array}{c} 0 \end{array} $ $\begin{array}{c} 0 \\ 0 \end{array} $ $\begin{array}{c} 0 \end{array} $ $\begin{array}{c} 0 \\ 0 \end{array} $ $\begin{array}{c} 0 \end{array} $ $\begin{array}{c} 0 \end{array} \end{array}$ \\ \end{array} $\begin{array}{c} 0 \end{array} $ $\begin{array}{c} 0 \end{array} \end{array}$ \\ \end{array} $\begin{array}{c} 0 \end{array} \end{array}$ \\ \end{array} $\begin{array}{c} 0 \end{array} \end{array}$ \\ \end{array} $\begin{array}{c} 0 \end{array} \end{array}$ \\ \end{array} $\begin{array}{c} 0 \end{array} \end{array}$ \\ \end{array} $\begin{array}{c} 0 \end{array} \end{array}$ \\ \end{array} $\begin{array}{c} 0 \end{array} \end{array}$ \\ \end{array} $\begin{array}{c} 0 \end{array}$ \\ \end{array} $\begin{array}{c} 0 \end{array}$ \\ \end{array} $\begin{array}{c} 0 \end{array}$ \\ \end{array} $\begin{array}{c} 0 \end{array}$ \\ \end{array} \\ \end{array} \\ $\begin{array}{c} 0 \end{array}$ \\ \end{array} \\ $\begin{array}{c} 0 \end{array}$ \\ \end{array} $\begin{array}{c} 0 \end{array}$ \\ \end{array} \\ $\begin{array}{c} 0 \end{array}$ \\ \end{array} \\ $\begin{array}{c} 0 \end{array}$ \\ \\ \end{array} \\ $\begin{array}{c} 0 \end{array}$ \\ \\ $\begin{array}{c} 0 \end{array}$ \\ \\ \end{array} \\ $\begin{array}{c} 0 \end{array}$ \\ \\ $\begin{array}{c} 0 \end{array}$ \end{array} \\ \\ $\begin{array}{c} 0 \end{array}$ \end{array} \\ \\ \\ \end{array} \\ $\begin{array}{c} 0 \end{array}$ \end{array} \\ \\ $\begin{array}{c} 0 \end{array}$ \end{array} \\ \\ \\ $\begin{array}{c} 0 \end{array}$ \end{array} \\ $\end{array}$ \\ \\ \\ $\begin{array}{c} 0 \end{array}$ \end{array} \\ \\ $\end{array}$ \\ \\ $\end{array}$ \\ \\ \\ $\end{array}$ \\ $\end{array}$ \\ \\ \\ $\end{array}$ \\ \\ \\ $\end{array}$ \\ \\ \\ \\ $\end{array}$ \\ \\ \\ \\ \\ \\ $\end{array}$ \\ \\ \\ \\ $\end{array}$ \\ \\ \\ \\ $\end{array}$ \\ |     |
| Full           | $^{\circ}$                   | $\begin{array}{c} 0\\ 0\end{array}$                                                                                                    |     |

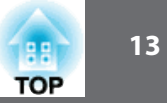

|         | Aspect Ratio of input signal                                                                                                    |                                                                                                    |     |
|---------|----------------------------------------------------------------------------------------------------|----------------------------------------------------------------------------------------------------|-----|
|         | 16:10                                                                                                    | 16:9                                                                                                    | 4:3 |
| Zoom    | $ \bigcirc $ $ \bigcirc $ | $\begin{array}{c} 0 \\ 0 \end{array} $ $\begin{array}{c} 0 \\ 0 \end{array} $ $\begin{array}{c} 0 \end{array} $ $\begin{array}{c} 0 \\ 0 \end{array} $ $\begin{array}{c} 0 \end{array} $ $\begin{array}{c} 0 \end{array} \end{array}$ \\ \end{array} $\begin{array}{c} 0 \end{array} $ $\begin{array}{c} 0 \end{array} \end{array} $ $\begin{array}{c} 0 \end{array} $ $\begin{array}{c} 0 \end{array} \end{array}$ \\ \end{array} $\begin{array}{c} 0 \end{array} \end{array}$ \\ \end{array} $\begin{array}{c} 0 \end{array} \end{array}$ \\ \end{array} $\begin{array}{c} 0 \end{array} \end{array}$ \end{array} $\begin{array}{c} 0 \end{array} \end{array}$ \\ \end{array} $\begin{array}{c} 0 \end{array} \end{array}$ \\ \end{array} $\begin{array}{c} 0 \end{array} $ \\ \end{array} $\begin{array}{c} 0 \end{array} \end{array}$ \\ \end{array} $\begin{array}{c} 0 \end{array} \end{array}$ \\ \end{array} $\begin{array}{c} 0 \end{array}$ \\ \end{array} $\begin{array}{c} 0 \end{array}$ \\ \end{array} $\begin{array}{c} 0 \end{array}$ \\ \end{array} $\begin{array}{c} 0 \end{array}$ \\ \end{array} $\begin{array}{c} 0 \end{array}$ \\ \end{array} $\begin{array}{c} 0 \end{array}$ \\ \end{array} \\ $\begin{array}{c} 0 \end{array}$ \\ \end{array} \\ $\begin{array}{c} 0 \end{array}$ \end{array} \\ \end{array} $\begin{array}{c} 0 \end{array}$ \\ $\end{array}$ \\ $\begin{array}{c} 0 \end{array}$ \\ \\ \end{array} $\begin{array}{c} 0 \end{array}$ \end{array} \\ $\end{array}$ \\ $\end{array}$ \\ $\begin{array}{c} 0 \end{array}$ \end{array} \\ $\end{array}$ \\ $\end{array}$ \\ $\end{array}$ \\ \\ $\end{array}$ \\ $\end{array}$ \\ \\ $\end{array}$ \\ $\end{array}$ \\ $\end{array}$ \\ $\end{array}$ \\ \\ $\end{array}$ \\ $\end{array}$ \\ \\ $\end{array}$ \\ $\end{array}$ \\ $\end{array}$ \\ $\end{array}$ \\ \\ $\end{array}$ \\ $\end{array}$ \\ \\ $\end{array}$ \\ $\end{array}$ \\ \\ $\end{array}$ \\ \\ $\end{array}$ \\ \\ $\end{array}$ \\ \\ $\end{array}$ \\ $\end{array}$ \\ |     |
| Native* |                                                                                                    |                                                                                                    |     |

\* ภาพอาจจะแตกต่างออกไปขึ้นอยู่กับความละเอียดของสัญญาณเข้า

#### ตั้งค่าจอภาพ: 4:3

|                | Aspect Ratio of input signal |                        |     |
|----------------|------------------------------|------------------------|-----|
|                | 16:10                        | 16:9                   | 4:3 |
| Auto or Normal |                              | $\circ \bigcirc \circ$ |     |
| 4:3            |                              | 0 0 0                  |     |
| 16:9           |                              |                        |     |
| Native *       |                              |                        |     |

\* เฉพาะภาพจากคอมพิวเตอร์และพอร์ต HDMI input พอร์ต/HDBaseT ภาพอาจจะ แตกต่างออกไปขึ้นอยู่กับความละเอียดของสัญญาณเข้า

#### EB-G6870

#### ตั้งค่าจอภาพ: 4:3

|                | Aspect Ratio of input signal |                                             |     |
|----------------|------------------------------|---------------------------------------------|-----|
|                | 16:10                        | 16:9                                        | 4:3 |
| Auto or Normal |                              | $^{\circ}$ $^{\circ}$ $^{\circ}$ $^{\circ}$ |     |
| 4:3            |                              | $0 \bigcirc 0 \\ 0 \bigcirc 0$              |     |
| 16:9           |                              | $\circ \bigcirc \circ$                      |     |
| Native*        |                              |                                             |     |

\* เฉพาะภาพจากคอมพิวเตอร์และพอร์ต HDMI input พอร์ต/HDBaseT ภาพอาจจะ แตกต่างออกไปขึ้นอยู่กับความละเอียดของสัญญาณเข้า ตั้งค่าจอภาพ: 16:9

|                | Aspect Ratio of input signal |                                             |     |
|----------------|------------------------------|---------------------------------------------|-----|
|                | 16:10                        | 16:9                                        | 4:3 |
| Auto or Normal |                              | $^{\circ}$ $^{\circ}$ $^{\circ}$ $^{\circ}$ |     |
| Full           | $^{\circ}$                   | $^{\circ}$ $^{\circ}$ $^{\circ}$ $^{\circ}$ |     |
| Zoom           |                              | $^{\circ}$ $^{\circ}$ $^{\circ}$ $^{\circ}$ |     |

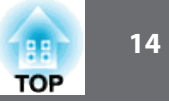

|         | Aspect Ratio of input signal |      |     |
|---------|------------------------------|------|-----|
|         | 16:10                        | 16:9 | 4:3 |
| Native* |                              |      |     |

\*ภาพอาจจะแตกต่างออกไปขึ้นอยู่กับความละเอียดของสัญญาณเข้า

ตั้งค่าจอภาพ: 16:10

|                | Aspect Ratio of input signal |                                                |     |
|----------------|------------------------------|------------------------------------------------|-----|
|                | 16:10                        | 16:9                                           | 4:3 |
| Auto or Normal |                              | $0 \bigcirc 0$<br>$0 \bigcirc 0$               |     |
| 16:9           |                              | $0 \bigcirc 0$<br>$0 \bigcirc 0$               |     |
| Full           |                              | $\bigcirc \bigcirc \bigcirc \bigcirc \bigcirc$ |     |
| Zoom           |                              |                                                |     |
| Native*        |                              |                                                |     |

\*ภาพอาจจะแตกต่างออกไปขึ้นอยู่กับความละเอียดของสัญญาณเข้า

### ฟังก์ชั่นเพื่อความปลอดภัย

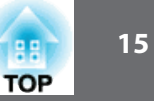

#### เครื่องโปรเจ็คเตอร์มีฟังก์ชั่นความปลอดภัยดังนี้

- Password Protection สามารถจำกัดผู้ใช้เครื่องโปรเจ็คเตอร์
- Control Panel Lock/Lens Operation Lock/Remote Control Button Lock สามารถป้องกันการเปลี่ยนการตั้งค่าเครื่องโปรเจ็คเตอร์โดยผู้ไม่ได้รับอนุญาต
- Anti-Theft Lock
   เครื่องโปรเจ็คเตอร์มีอุปกรณ์ป้องกันการขโมยติดตั้ง

#### การจัดการผู้ใช้งาน (Password Protection)

เมื่อเปิดการใช้รหัสผู้ใช้งานให้ทำงาน ผู้ที่ไม่ทราบรหัสไม่สามารถใช้เครื่องได้ถึงแม้จะเปิด เครื่องอยู่ logo ที่แสดงเมื่อเปิดเครื่องไม่สามารถเปลี่ยนได้เป็นการป้องกันการขโมยเนื่อง จากเครื่องไม่สามารถใช้งานได้แม้ถูกขโมย เมื่อซื้อเครื่อง Password Protection จะไม่เปิด ใช้งาน

#### ชนิดของ Password Protection

เราสามารถตั้งค่า ได้สี่แบบของ Password Protection ขึ้นอยู่กับการใช้งานโปรเจ็คเตอร์อย่างไร

#### • Power On Protection

เมื่อ Power On Protection มีการเปิดใช้ต้องใส่ รหัสหลังจากการการจ่ายไฟและเปิดเครื่อง ( ใช้กับ Direct Power No ด้วย) ถ้าใส่ รหัสไม่ถูกต้องเครื่องจะไม่เริ่มทำงาน User's Logo Protection

เมื่อเปิดการตั้งค่า User's Logo Protection เป็น On ไม่สามารถเปลี่ยนการตั้งค่าดังนี้

- เปลี่ยน User's Logo
- เปลี่ยนการตั้งค่า Display Background และ Startup Screen จาก Display ใน Display
- Network Protection

เมื่อเปิด Network Protection เป็น On ไม่สามารถเปลี่ยนการตั้งค่าในเมนู Network ได้

• Time/Schedule Protection เมื่อเปิด Time/Schedule Protection เป็น On ไม่สามารถเปลี่ยนการตั้งค่าได้

### การตั้งรหัสความปลอดภัย

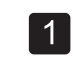

ขณะฉายภาพ กดปุ่ม [Freeze] 5 วินาที เมนู Password Protection จะแสดงขึ้น

#### รีโมทคอนโทรล

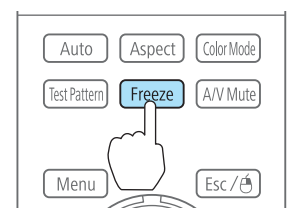

### <u>ฟังก์ชั่นเพื่อ</u>ความปลอดภัย

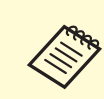

2

ถ้ารหัสความปลอดภัยได้ตั้งไว้ ต้องใส่รหัสถ้าใส่รหัสถูกต้อง เมนูการตั้งรหัสจะแสดงขึ้นมา

#### เลือก เมนู Password Protection ที่ต้องการแล้วกด [+]

| [Password Protection]    |       |             |
|--------------------------|-------|-------------|
| Power On Protection      | Off   |             |
| User's Logo Protection   | Off   |             |
| Network Protection       | Off   |             |
| Time/Schedule Protection | ı Off |             |
|                          |       |             |
| Password                 |       |             |
|                          |       |             |
|                          |       |             |
| [�]:Select [@]:Enter     |       | [Menu]:Exit |

- 3 เลือก On แล้วกด [~]

กดปุ่ม [Esc] เพื่อกลับไปหน้าจอขั้นที่ 2

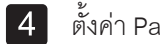

#### ตั้งค่า Password

- เลือก Password แล้วกดปุ่ม [🚽] 1)
- เมื่อข้อความ "Change the password? แสดง ให้เลือก Yes และ 2) กดปุ่ม [↓] รหัสเริ่มเป็น "0000" ให้เปลี่ยนรหัสตามต้องการ ถ้าเลือก No หน้าจอจะกลับไปขั้นที่ 2 อีกครั้ง
- ขณะที่กดปุ่ม [Num] ค้าง ให้ใส่เลขสี่หลักโดยใช้ปุ่มตัวเลข 3) ตัวเลขจะแสดงเป็น "\*\*\*\*" เมื่อใส่ตัวเลขเสร็จ หน้าจอให้ยืนยัน จะปรากฏขึ้น

#### รีโมทคอนโทรล

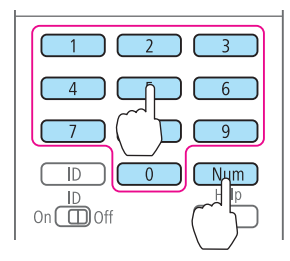

การใส่รหัสยืนยัน 4) ข้อความ "Password accepted" จะแสดงขึ้น ถ้าใส่ รหัสผิด ข้อความจะขึ้นใหใส่ รหัสใหม่อีก

#### การใส่รหัสความปลอดภัย

เมื่อหน้าจอใส่รหัสแสดงขึ้น ให้ใส่รหัสโดยใช้รีโมทคอนโทรล ขณะที่กดปุ่ม [Num] ค้าง ให้ใส่เลขรหัสโดยใช้ปุ่มตัวเลข

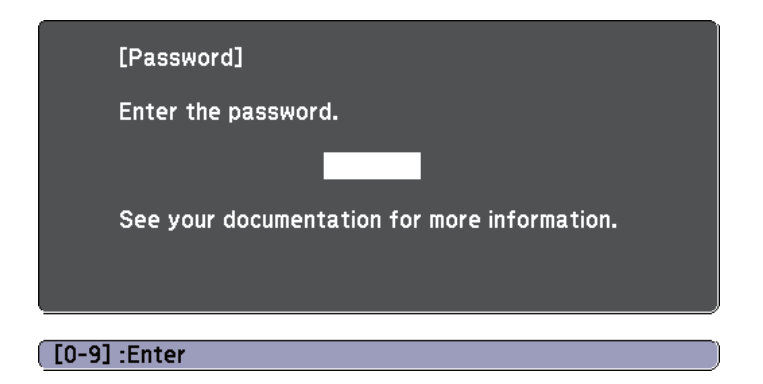

เมื่อใส่รหัสถูกต้อง จะสามารถเปิดการใช้งานได้

88 TOP

### ฟังก์ชั่นเพื่อความปลอดภัย

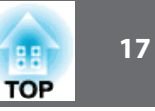

#### ข้อควรทราบ

- ถ้าใส่รหัสผิดสามครั้ง ข้อความ "The Projector's will be lock" แสดงขึ้น ประมาณ 5 นาที และจะเข้าสู่ standby mode ให้ถอดปลั๊กออก และเสียบใหม่ เครื่องจะแสดงหน้าจอให้ ใส่รหัสอีกครั้งสามารถใส่รหัสที่ถูกต้องได้
- ถ้าลืมรหัสให้จดหมายเลข "Request Code: xxxxx" ที่ปรากฏบนหน้าจอ และ ให้ติดต่อศูนย์บริการ
- ถ้าใส่รหัสผิดต่อเนื่อง 30 ครั้ง ข้อความ "The Projector's operation will be lock" แสดงขึ้นให้ติดต่อศูนย์บริการ

#### การจำกัดการใช้งาน

ใปรเจ็คเตอร์มีฟังก์ชั่นการจำกัดการใช้งานสองอย่างให้เลือกใช้ได้

- Control Panel Lock
   มีประโยชน์ขณะที่ทำการแสดงเมื่อต้องการไม่ให้ปุ่มกดทำงานขณะฉายภาพ
   หรือที่โรงเรียนเมื่อต้องการจำกัดการทำงานของปุ่ม
- Remote Control Button Lock
   ฟังก์ชั่นนี้จะทำการปิดการใช้งานปุ่มต่างๆบนรีโมทคอนโทรล ยกเว้นปุ่มหลักที่ต้องการ สำหรับการทำงาน เพื่อป้องกันการใช้งานผิด

Control Panel Lock

ทำการล็อกปุ่มบนแผงควบคุมดังนี้ ถึงแม้มีการล็อคอยู่สามารถใช้รีโมทคอนโทรลได้ตามปกติ

- Full Lock ทำการล็อกปุ่มบนแผงควบคุมทั้งหมด รวมถึงการเปิดปิดเครื่องด้วย
- Partial Lock
   ทำการล็อกปุ่มบนแผงควบคุมทั้งหมด ยกเว้นปุ่ม [ ⊕ ] เท่านั้น
- **1** f
  - กดปุ่ม [ 🔂 ] บนแผงควบคุมขณะที่โปรเจ็คเตอร์แสดงหน้าจอการล็อกแผงควบคุม

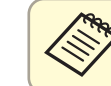

สามารถตั้งค่า Control Panel Lock จากเมนู Configuration ได้

เลือก Full Lock หรือ Partial Lock ตามต้องการ

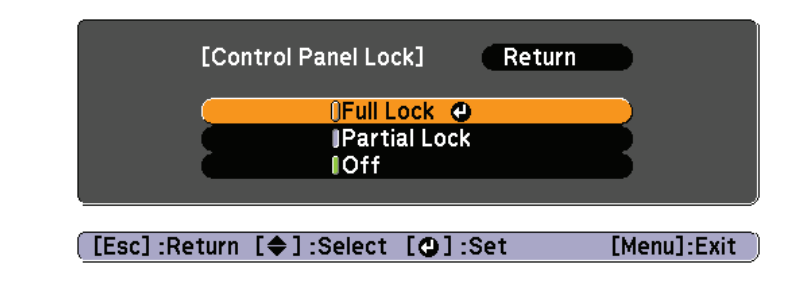

เลือก Yes เมื่อข้อความยืนยันปรากฏ ปุ่มแผงควบคุมจะถูกล็อกตามต้องการ

### ฟังก์ชั้นเพื่อความปลอดภัย

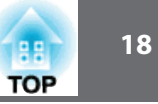

#### สามารถยกเลิก โดยวิธีดังต่อไปนี้

- ใช้รีโมทคอนโทรล ตั้งค่า Control Panel Lock เป็น Off ใน เมนู Configuration
- กดปุ่ม [🜙] ค้างไว้ 7 วินาที่ข้อความจะแสดงว่าได้ปลดล็อกแล้ว

#### การล็อกปุ่มรีโมท

ฟังก์ชั้นนี้จะทำการปิดการใช้งานปุ่มต่างๆบนรีโมทคอนโทรล

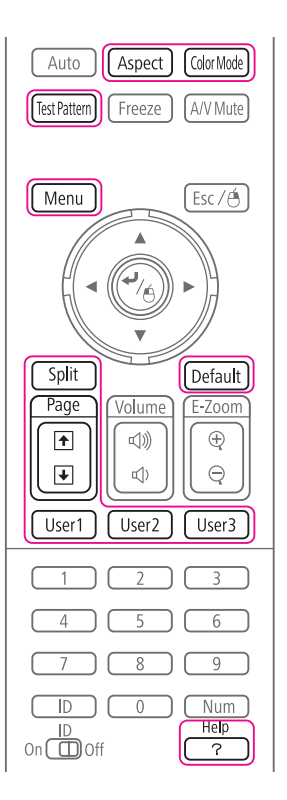

#### กดปุ่ม [Help] ค้างไว้ 5 วินาที จะทำการเปิดปิดการล็อกนี้

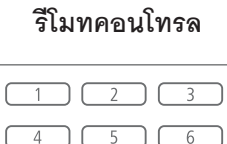

9

Num

Help ?

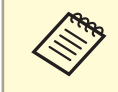

ถึงแม้ว่าปุ่มรีโมทคอนโทรลจะทำการล็อกอยู่ สามารถทำงานต่อไปนี้

ปรับค่ากลับไปยังค่าตั้งต้นของตัวรับสัญญาณรีโมท

D

On Off

ยกเลิกการส็อกปุ่มบนรีโมท

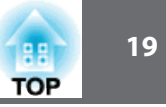

#### เมนู Image

รายการที่สามารถตั้งค่าขึ้นอยู่กับสัญญาณภาพที่เข้าขณะนั้น รายละเอียดการตั้งค่า จะถูกบันทึกไว้สำหรับแต่ละสัญญาณภาพ

| Image    | <b>0</b>                 | Return 🕘     |
|----------|--------------------------|--------------|
| Signal   | Color Mode<br>Brightness | Dynamic<br>0 |
| Settings | Color Saturation         | 0            |
| Extended | Sharpness<br>Color Tomp  | Standard     |
| Network  | Advanced                 | 0            |
| Info     | Reset                    |              |
| Reset    |                          |              |
|          |                          |              |
|          |                          |              |

| เมนูย่อย         | รูปแบบการทำงาน                                                                                                    |  |   |
|------------------|----------------------------------------------------------------------------------------------------|--|---|
| Color Mode       | เลือกคุณภาพของภาพที่เหมาะสมกับสภาพแวดล้อม                                                                                   |  |   |
| Brightness       | ปรับความสว่างของภาพ                                                                                                    |  | 4 |
| Contrast         | ปรับความแตกต่างระหว่างแสงสว่างกับเงาของภาพ                                                                                  |  |   |
| Color Saturation | ปรับความอิ่มตัวของสีสำหรับภาพ (เฉพาะสัญญาณเข้า เป็น component video)                                                        |  |   |
| Tint             | ปรับสีของภาพ (เฉพาะสัญญาณเข้า เป็น component video. สัญญาณเข้า<br>Composite video ที่สามารถปรับได้เป็นสัญญาณ NTSC เท่านั้น) |  |   |

| เมนูย่อย    | รูปแบบการทำงาน                                                                                                    |
|-------------|----------------------------------------------------------------------------------------------------|
| Sharpness   | Standard: สามารถตั้งค่าความคมชัดของภาพได้ ถ้าต้องการตั้งโดยละเอียด<br>ให้เลือก Advanced<br>Advanced: สามารถตั้งค่าได้ดังนี้<br>Thin Line Enhancement: ถ้าค่านี้ถูกตั้งให้เป็นบวก จะเห็นรายละเอียด<br>ของเส้นหรือรูปแบบของเส้นจะชัดขึ้น<br>Thick Line Enhancement: ถ้าค่านี้ถูกตั้งให้เป็นบวก จะเห็นรายละเอียด<br>ของเส้นกรอบ ฉากหลัง และส่วนหลักอื่นๆ ในภาพจะชัดขึ้น<br>Vert. Line Enhancement: ถ้าค่านี้ถูกตั้งให้เป็นบวก เส้นแนวดิ่งจะชัดขึ้น<br>Horiz. Line Enhancement: ถ้าค่านี้ถูกตั้งให้เป็นบวก เส้นแนวนอนจะชัดขึ้น |
| Color Temp. | สามารถปรับค่าสีทั้งหมดของภาพได้ เมื่อ Color Mode ถูกตั้งเป็น sRGB หรือ<br>DICOM SIM ปรับได้ถึง 11 ขั้น 3200K, 5000K ถึง 10000K เมื่อ Color Mode<br>ตั้งเป็นค่าอื่น สามารถปรับค่าในช่วง -4 ถึง 6 ภาพจะมีสีน้ำเงิน เมื่อเลือกค่าสูง<br>และจะเป็นสีแดงเมื่อเลือกค่าต่ำ                                                                                                    |
| Advanced    | สามารถปรับค่าโดยการเลือกเมนูดังนี้<br>Gamma: สามารถรับค่าสีโดยเลือกค่า gamma correction หรือ อ้างอิง<br>ภาพที่ฉาย หรือ gamma graph<br>RGB: สามารถปรับค่าสี R(แดง), G(เขียว), และ B(น้ำเงิน) ได้อย่างอิสระ<br>RGMCMY: สามารถปรับสี การอิ่มตัว และความสว่างของแต่ละสี R(red),<br>G(green), B(blue), C(cyan), M(Magenta), Y(yellow) แยกจากกันได้                                                                                                    |
| Auto Iris   | (Auto Iris สามารถตั้งค่าได้เมื่อยู่ในโหมดสีที่เป็น Dynamic, 3D Dynamic,<br>หรือ Theatre (3D Theatre) เมื่อตั้งค่า Edge Blending เป็น On, Auto Iris<br>จะไม่ทำงาน)<br>ตั้งค่า Normal หรือ High Speed เพื่อปรับค่าการรับแสงให้เหมาะสม<br>สำหรับภาพที่ฉาย เลือก High Speed เพื่อแก้ไขการปรับแสงให้เหมาะสม<br>กับจอภาพ ค่าจะถูกเก็บไว้สำหรับแต่ละโหมดสี                                                                                                    |

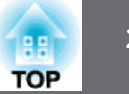

| เมนูย่อย | รูปแบบการทำงาน                                                                                  |
|----------|-------------------------------------------------------------------------------------------------|
| Reset    | สามารถยกเลิกการปรับค่าทั้งหมดไปเป็นค่าตั้งต้น สำหรับ เมนู Image<br>ได้โดยทำตามขั้นตอนที่ระบุไว้ |

#### เมนู Signal

รายการที่สามารถตั้งค่าขึ้นอยู่กับสัญญาณภาพที่เข้าขณะนั้น รายละเอียดการตั้งค่า จะถูกบันทึกไว้สำหรับแต่ละสัญญาณภาพ

|                                                    | Return C                                                                                                    |
|----------------------------------------------------|----------------------------------------------------------------------------------------------------|
| <ul> <li>Auto Setup</li> <li>Resolution</li> </ul> | Off<br>Auto                                                                                                    |
| Tracking<br>Sync.                                  | 0<br>0                                                                                                    |
| Input Signal                                       | Auto                                                                                                    |
| Scale                                              | -:                                                                                                    |
| Reset                                              | Fine                                                                                                    |
|                                                    |                                                                                                    |
|                                                    |                                                                                                    |
|                                                    | Auto Setup<br>Resolution<br>Tracking<br>Sync.<br>Position<br>Input Signal<br>Aspect<br>Scale<br>Image Processing<br>Reset |

[[Esc] /[@]:Return [♠]:Select [M

[Menu]:Exit

| เมนูย่อย   | รูปแบบการทำงาน                                                                                                    |
|------------|----------------------------------------------------------------------------------------------------|
| Auto Setup | (ใช้ได้เฉพาะสัญญาณเข้าขณะนั้นเป็น analog RGB computer)                                                               |
|            | ตั้งค่าเป็น On เพื่อปรับ Tracking, Sync, และ Position อย่างอัตโนมัติ<br>เพื่อให้ได้ภาพดีที่สุดเมื่อสัญญาณเข้าเปลี่ยน |

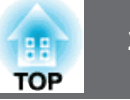

| เมนูย่อย                                                                                                    | รูปแบบการทำงาน                                                                                                    | เมนูย่อย        | รูปแบบการทำงาน                                                                                                    |  |
|----------------------------------------------------------------------------------------------------|----------------------------------------------------------------------------------------------------|-----------------|----------------------------------------------------------------------------------------------------|--|
| Resolution                                                                                                    | (ใช้ได้เฉพาะสัญญาณเข้าขณะนั้นเป็น analog RGB computer)<br>ตั้งค่าเป็น Auto เพื่อให้เลือกความละเอียดของสัญญาณเข้าโดยอัตโนมัติ<br>ถ้าภาพที่ฉายไม่ได้สัดส่วนเมื่อเลือก Auto เช่นบางส่วนหายไป ให้ตั้งค่าเป็น | Noise Reduction | (ไม่สามารถตั้งค่าเมื่อ Image Processing ตั้งค่าเป็น Fast)<br>มีสองวิธีในการตั้งค่าที่เหมาะสมที่สุดกับสภาพแวดล้อม เมื่อภาพมีสัญญาณ<br>รบกวนน้อยให้ตั้งค่าเป็น Off เช่นสัญญาณจาก DVDs                                     |  |
|                                                                                                    | แบบ Wide สำหรับ wide screen หรือ แบบ Normal สำหรับ 4:3, 5:4 โดยขึ้น<br>อยู่กับคอมพิวเตอร์ที่ต่อด้วย<br>Manual อนุญาตให้เลือกความละเอียดได้ เหมาะสำหรับคอมพิวเตอร์<br>ที่เหมือนกัน                        | Mosquito NR     | (ไม่สามารถตั้งค่าเมื่อ Image Processing ตั้งค่าเป็น Fast)<br>เมื่อสัญญาณเข้าเป็นแบบ Progressive สามารถลดคลื่นรบกวนที่เกิดขึ้นในเส้น<br>ระหว่างพื้นที่กับการเปลี่ยนแปลงอย่างมากในสีต่างๆ                                 |  |
|                                                                                                    |                                                                                                    | Video Range     | การเลือกย่านสัญญาณเข้าที่มาจาก ช่องสัญญาณเข้าแบบ HDMI, DisplayPort,                                                                                                    |  |
| Tracking                                                                                                    | (ใช้ได้เฉพาะสัญญาณเข้าขณะนั้นเป็น analog RGB computer)<br>สวนวรถปรับกวพเบื่อบีนกาตวามแบกลิ่มกิดขึ้นขนกวพ                                                                                                 |                 | HDBaseT ตั้งค่าเป็น Expanded ถ้ามีการปรับค่าระดับสัญญาณสีดำ หรือ<br>น้ำตาล ผิดไปจากภาพที่เน้น                                                                                                    |  |
| Sync.                                                                                                    | (ใช้ได้เฉพาะสัญญาณเข้าขณะนั้นเป็น analog RGB computer)<br>สามารถปรับภาพเมื่อเกิด Flickering, fuzziness หรือ interface เกิดขึ้นบนภาพ                                                                      | Input Signal    | สามารถเลือกสัญญาณเข้าจากช่องสัญญาณเข้าของคอมพิวเตอร์ หรือ พอร์ตBNC<br>ถ้าตั้งค่าเป็น Auto จะทำการเลือกอัตโนมัติ<br>ถ้าตั้งเป็น Auto แล้วสีออกมาไม่ถูกต้องให้เลือกสัญญาณเข้าที่เหมาะสมเอง                                |  |
| Position                                                                                                    | สามารถปรับตำแหน่งการแสดงภาพ ขึ้น ลง ซ้าย ขวา เมื่อบางส่วนของ<br>ภาพหายไป ก็จะได้ภาพเต็มที่ฉายออก                                                                                                    | Video Signal    | สามารถเลือกช่องสัญญาณเข้าจาก Video หรือ S-Video ถ้าตั้งค่าเป็น Auto<br>สัญญาณวีดิโอจะถูกจำโดยอัตโนมัติ ถ้าสัญญาณรบกวนเกิดขึ้นหรือเกิดปัญหา<br>ในการจายกาพ เมื่อตั้งค่า Auto ให้ทำการตั้งค่าสักเกเวกเข้าตามองโกรก์ที่ต่อ |  |
| 3 D Setup                                                                                                    | เมื่อต้องการฉายภาพ สามมิติ โดยใช้โปรเจ็คเตอร์สองเครื่อง ให้เลือก<br>3D Images เป็น On                                                                                                    | Aspect          | สามารถตั้งค่าคัตราส่วนของภาพที่ฉาย                                                                                                    |  |
| Progressive                                                                                                    | สัญญาณ Interlace (i) ได้ถูกเปลี่ยนเป็น Progressive (p) (IP conversion)<br>Off: เหมาะสำหรับภาพมีการเคลื่อนไหวมากๆ                                                                                         | Scale           | เมื่อใช้โปรเจ็คเตอร์หลายตัวฉายภาพเดียว ให้ปรับระยะของภาพที่แสดง<br>ของแต่ละเครื่อง                                                                                                    |  |
|                                                                                                    | Video: เหมาะสำหรับภาพวีดิโอทัวไป<br>Film/Auto: เหมาะสำหรับฟิลม์ภาพยนต์ คอมพิวเตอร์กราฟิก<br>และภาพเคลื่อนไหว                                                                                             | Overscan        | (เฉพาะสัญญาณเข้า เป็น component video เท่านั้น)<br>ปรับอัตราส่วนของภาพที่ฉาย สามารถตัดภาพได้จาก 4% ถึง 8% เมื่อตั้ง Auto<br>โดยอัตโนมัติ                                                                                |  |
| Frame Interpolation สามารถเล่นภาพเคลื่อนไหวเร็วอย่างราบรื่นโดยสร้างเฟรมอยู่ระหว่างเฟรมจริงได้<br>(EB-G6770WU/EB-<br>G6570WU/EB-<br>G6970WU) |                                                                                                    |                 |                                                                                                    |  |

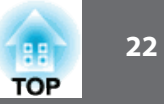

| เมนูย่อย                  | รูปแบบการทำงาน                                                                                                    |  |
|---------------------------|----------------------------------------------------------------------------------------------------|--|
| Image Processing          | เปลี่ยนการตั้งค่าสำหรับ Image Processing                                                                                                    |  |
|                           | Fine: ภาพถูกแสดงคุณภาพสูง                                                                                                    |  |
|                           | Fast: ภาพถูกแสดงเร็วขึ้น                                                                                                    |  |
| DisplayPort EQ<br>Setting | ทำการปรับค่า ระดับสัญญาณ เข้า DisplayPort ที่ขึ้นอยู่กับอุปกรณ์ที่ต่อกับ<br>DisplayPort ถ้ามีการรบกวนมากในภาพ หรือไม่มีภาพปรากฏออกให้เลือก 1<br>หรือ 2 และยืนยันการเลือก |  |
| Reset                     | ยกเลิกการปรับค่าต่างๆ ไปเป็นค่าตั้งต้นยกเว้นสำหรับ Input Signal,<br>Image Processing และ DisplayPort EQ Setting                                                          |  |

#### เมน Setting

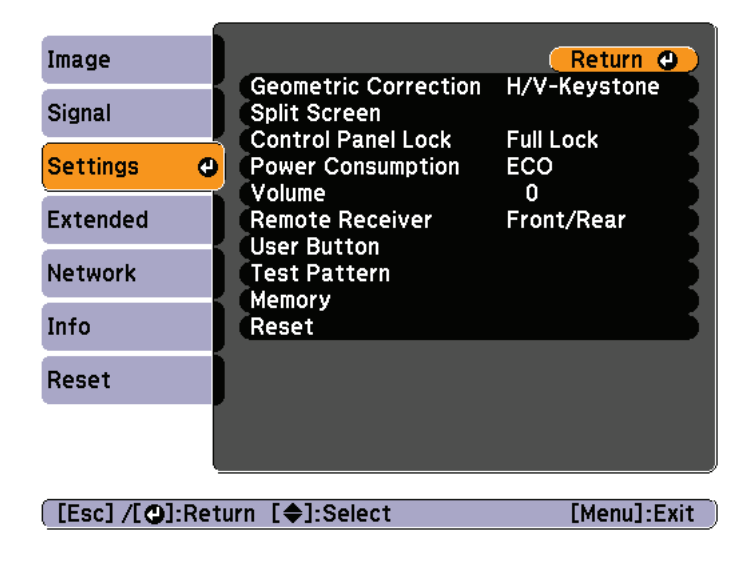

| เมนูย่อย                | รูปแบบการทำงาน                                                                                                    |
|-------------------------|----------------------------------------------------------------------------------------------------|
| Geometric<br>Correction | <ul> <li>สามารถแก้ไขการบิดเบี้ยว</li> <li>H/V Keystone</li> <li>ปรับ V-Keystome และ H-keystone เพื่อแก้ไขการบิดเบี้ยวแนวดิ่ง<br/>และแนวราบ</li> <li>Quick Corner:</li> <li>เลือก และแก้ไขมุมทั้งสี่ของภาพที่ฉาย</li> <li>Arc Correction:</li> <li>ปรับละเอียดของการบิดเบี้ยวแบบโค้ง ที่เกิดขึ้นจากการหย่อน<br/>หรือตึงของฉาก</li> <li>Point Correction:</li> <li>ทำการแบ่งภาพที่ฉายเป็นตารางและแก้ไขโดยเคลื่อนไปเลือกจุด<br/>ที่ต้องการทำจากด้านไปด้านหรือขึ้นและลง</li> <li>Curved Surface: (สำหรับรุ่น EB-G6870/EB-G6970WU)<br/>แก้ไขการบิดเบี้ยวของภาพที่ฉายบนผิวโค้ง</li> <li>Corner Wall: (สำหรับรุ่น EB-G6870/EB-G6970WU)</li> <li>แก้ไขการบิดเบี้ยว ที่เกิดขึ้นเมื่อฉายภาพบนผิวด้วยมุมที่ถูก</li> </ul> |
| Split Screen            | สามารถแบ่งจอออกเป็นสองจอได้                                                                                                    |
| Control Panel Lock      | สามารถจำกัดการทำงานของแผงควบคุม                                                                                                    |
| Power Consumption       | เมื่อตั้งค่า Normal หลอดจะสว่างที่สุด<br>เมื่อตั้งค่าเป็น Temp Interlock ถ้าอุณหภูมิสูงขึ้น หลอดจะหรี่ลงอัตโนมัติ<br>เพื่อควบคุมอุณหภูมิการทำงาน<br>เมื่อตั้งค่า ECO การสิ้นเปลืองพลังงานจะลดลงขณะฉายภาพ และเสียง<br>รบกวนของพัดลมจะลดลง                                                                                                    |
| Volume                  | สามารถปรับระดับเสียง โดยค่าที่ตั้งไว้จะถูกเก็บสำหรับแหล่งของ<br>สัญญาณเข้า                                                                                                    |

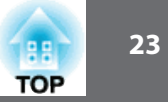

| เมนูย่อย        | รูปแบบการทำงาน                                                                                                    |  |  |  |  |  |  |  |
|-----------------|----------------------------------------------------------------------------------------------------|--|--|--|--|--|--|--|
| Remote Receiver | สามารถจำกัดการรับสัญญาณจากรีโมทคอนโทรล<br>เมื่อตั้งค่า Off ไม่สามารถสั่งการใดๆจากรีโมทคอนโทรลได้ถ้าต้องการให้กดปุ่ม<br>[Menu] ค้างไว้ 15 วินาที เพื่อยกเลิกการตั้งค่ากลับไปสู่ค่าตั้งต้น                                                                                                    |  |  |  |  |  |  |  |
| User Button     | เมื่อกดปุ่มนี้เพื่อเลือกรายการใช้งานประจำจาก เมนู configuration ที่มีอยู่และ<br>ตั้งค่าเป็น [User1],[User2], [User3] สามารถกำหนดค่าเมนูไว้ได้รายการที่<br>กำหนดได้ คือ Power Consumption, Info, Progressive,<br>Geometric Correction, Multi-Projection, Resolution, Memory, Image<br>Processing |  |  |  |  |  |  |  |
| Test Pattern    | สามารถแสดงรูปแบบทดสอบได้เพื่อปรับการฉายภาพโดยไม่ต้องต่ออุปกรณ์ใดๆ<br>เมื่อทำการตั้งค่าเครื่อง                                                                                                    |  |  |  |  |  |  |  |
| Memory          | ทำงานและตั้งค่าการใช้งานหน่วยความจำ                                                                                                    |  |  |  |  |  |  |  |
| Reset           | สามารถยกเลิกการปรับค่าต่างๆของ เมนู Settings ไปเป็นค่าตั้งต้น ยกเว้นปุ่ม<br>สำหรับ User Button และ Memory                                                                                                    |  |  |  |  |  |  |  |

\* อุณหภูมิการใช้งาน + 40° C ที่ระดับความสูง 0 - 1,499 m, และ + 35° C ที่ระดับความสูง 1,550 - 3,048 m

#### เมนู Extended

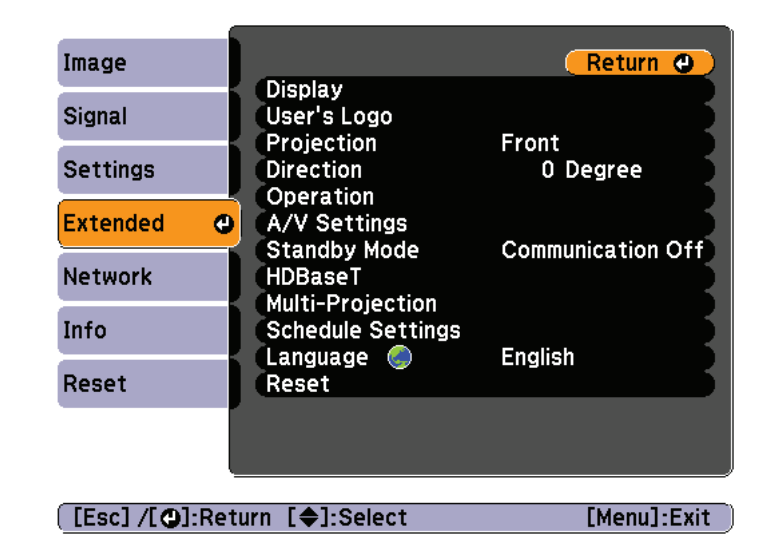

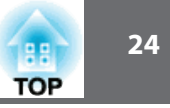

| <u>ມ</u>                                                                                                    |
|----------------------------------------------------------------------------------------------------|
| สามารถตั้งค่าที่เกี่ยวข้องกับการแสดงภาพ                                                                                                    |
| Menu Position: เลือกต่ำแหน่งที่จะแสดงเมนูบนจอภาพ                                                                                                    |
| Message Position: เลือกตำแหน่งที่จะแสดงข้อความบนจอภาพ                                                                                                    |
| Message: เมื่อตั้งค่า Off รายการต่อไปนี้จะไม่แสดง                                                                                                    |
| ชื่อสัญญาณ, โหมดสี, อัตราส่วน ข้อความเมื่อไม่มีสัญญาณเข้าและ<br>การเตือนเมื่ออุณหภูมิสูง                                                                                                    |
| Display Background: สามารถตั้งค่าพื้นสีจอเป็นสี Black, Blue หรือ Logo<br>เมื่อไม่มีสัญญาณ                                                                                                    |
| Startup Screen: ตั้งค่าเป็น On เมื่อต้องการแสดง โลโก้ขณะเปิดเครื่อง                                                                                                    |
| A/V Mute: สามารถตั้งการแสดงหน้าจอเมื่อกดปุ่มนี้ให้เป็น Black, Blue                                                                                                    |
| หรือ Logo                                                                                                    |
| Standby Comfirmation: (สามารถตั้งค่าได้เมื่อ Remote control Type เป็น<br>Simple) เมื่อตั้งค่า On จะปรากฏข้อความให้ยืนบันการปิดเครื่องเมื่อกดปุ่ม[&]<br>กดปุ่มอีกครั้งเมื่อปิดเครื่อง<br>ถ้าตั้งค่า Off จะปิดเครื่องเมื่อกดปุ่ม[&] ครั้งเดียว |
| Air Filter Notice: ถ้าตั้งค่าเป็น On จะทำการเตือนเมื่อเกิดการตันของไส้กรอง                                                                                                    |
| Screen: ตั้งค่าอัตราส่วนและตำแหน่งภาพที่ฉายตามขนาดจอที่ใช้                                                                                                    |
| Panel Alignment: ปรับค่าสี แดงและน้ำเงินให้ถูกต้อง                                                                                                    |
| Color Uniformity: ปรับโทนสีให้สมดุลย์สำหรับภาพทั้งจอ                                                                                                    |
|                                                                                                    |
|                                                                                                    |

| เมนูย่อย     | รูปแบบการทำงาน                                                                                                    |
|--------------|----------------------------------------------------------------------------------------------------|
| User's Logo* | เปลี่ยนโลโก้ผู้ใช้เพื่อแสดงเมื่อเปิดเครื่องหรือไม่มีสัญญาณเข้า หรือ                                                                                                    |
|              | A/V mute                                                                                                    |
| Projection   | การฉายภาพสามารถเลือก ด้านหน้า, ด้านหน้ากลับหัว, ด้านหลัง,<br>ด้านหลังกลับหัว สามารถเปลี่ยนการตั้งค่านี้โดยกดปุ่ม A/V mute<br>ประมาณ 5 วินาที<br>Front ↔ Front / Ceiling<br>Rear ↔ Rear / Ceiling |
| Direction    | ทิศทาง ตั้งค่าตามมุมการติดตั้งเครื่อง                                                                                                    |

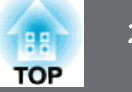

| เมนูย่อย  | รูปแบบการทำงาน                                                                                                    | เมนูย่อย | รูปแบบการทำงาน                                                                                                    |
|-----------|----------------------------------------------------------------------------------------------------|----------|----------------------------------------------------------------------------------------------------|
| Operation | Direct Power On: ตั้งค่าเป็น On เพื่อเปิดเครื่องเมื่อจ่ายไฟเข้าเครื่อง<br>เมื่อจ่ายไฟเข้าเครื่องโดยเสียบปลั๊ก โปรเจ็คเตอร์จะเปิดอัตโนมัติ เช่นกรณีไฟดับ<br>และไฟกลับมาติดใหม่<br>Sleep Mode: เมื่อตั้งค่าเป็น On เครื่องจะหยุดทำงานเมื่อไม่มีสัญญาณเข้า<br>และไม่มีการทำงาน<br>Sleep Mode Timer: เมื่อตั้งค่าเป็น On เครื่องจะตั้งเวลาหยุดทำงาน ตั้งแต่<br>1 ถึง 30 นาที แล้วปิดโดยอัตโนมัติ<br>High Altitude Mode: ตั้งค่าเป็น On เมื่อใช้ความสูงมากกว่า 1,500 m<br>BNC Sync Termination: ตั้งค่า termination สำหรับ สัญญาณเข้าจาก BNC<br>ปกติจะ Off เป็น On เมื่อ analog(75 ohm) termination เช่น สำหรับสวิทช์<br>Remote Control Type: สามารถเลือก Normal หรือ Simple<br>ขึ้นอยู่กับชนิดวีโมท<br>ตั้งค่าเป็น Normal เมื่อวีโมทที่มากับเครื่อง ถ้าเลือก Simple จะสามารถใช้<br>วีโมทอื่นๆของ Epson กับเครื่องได้ มีประโยชน์กรณีที่คุ้นเคยอย่างไรก็ตามถ้าตั้ง<br>ค่าเป็น Simple กับวีโมท ที่มากับเครื่อง อาจจะใช้ไม่ได้ถ้าตั้งค่าไม่ถูกต้อง<br>สำหรับบางฟังก์ชั่น กรณีที่ติดตั้งบนที่สูง จะทำให้ยากต่อการตั้งค่ากลับเป็น<br>Normal<br>Inv Direction Button: ตั้งค่าเป็น On เมื่อโปรเจ็คเตอร์คิดตั้งบนเพดาน<br>Startup Source Search: หาสัญญาณเข้าอัตโนมัติ สามารถตั้งค่า On/Off<br>A/V Mute Release: (ถ้า User's Logo Protection จาก Password Protection<br>ถูกตั้งไว้เป็น On จะตั้งค่าเป็น Any Button จะยกเลิกโดยการเริ่มใช้งานเครื่อง |          | Beep: เมื่อตั้งค่าเป็น On จะปิดเสียงยืนยันการเปิด ปิด หรือ การระบาย<br>ความร้อนเสร็จสิ้น<br>Lens Type: เลือกรุ่นของเครื่อง สำหรับเลนส์ที่ใช้<br>Instant Off: เมื่อ Enable เครื่องจะอยู่ใน โหมด standby เป็นเวลา 3 วินาที<br>หลังจากปิดเครื่อง ถ้าเปิดเครื่องทันที หลังจากปิด คำสั่งการสื่อสารอาจจะ<br>ถุกตัด เพื่อไม่ให้เกิดปัญหานี้ ให้ตั้งเป็น Disable เครื่องจะทำการ stanby<br>ประมาณ 75 วินาที หลังจากปิดเครื่อง<br>Date & Time: ตั้งค่าเวลาสำหรับระบบของโปรเจ็คเตอร์ |

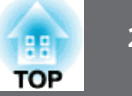

| เมนูย่อย     | รูปแบบการทำงาน                                                                                                    | เมนูย่อย     | รูปแบบการทำงาน                                                                                                    |  |  |
|--------------|----------------------------------------------------------------------------------------------------|--------------|----------------------------------------------------------------------------------------------------|--|--|
| A/V Settings | <ul> <li>A/V Output: (เมื่อตั้งค่าเป็น Always On สามารถทำงานดังนี้ ถึงเม้ว่าเครื่องจะ<br/>Standby อยู่ ใช้ได้เฉพาะเมื่อ Standby Mode ตั้งค่าเป็น communication On)<br/>และต้องการส่งภาพและเสียงออกไปยังอุปกรณ์ภายนอก</li> <li>Monitor Out: เลือก แหล่งสัญญาณภาพออกไปยังจอแสดงภาพภายนอกเมื่อ<br/>เครื่องอยู่ในสถานะ standby เมื่อเลือกเป็น Auto สัญญาณ Analog RGB<br/>จากคอมพิวเตอร์หรือ BNC จะส่งออกไปขึ้นอยู่กับแหล่งสัญญาณที่ถูกเลือก<br/>เมื่อเครื่องถูกปิด</li> <li>Audio Settings: ตั้งค่าได้ดังนี้</li> <li>Audio Output: เลือกสัญญาณเสียงออกเมื่อฉายภาพ จาก คอมพิวเตอร์,<br/>BNC Port, S-Video port หรือ Video port จากสัญญาณเสียงเข้าตามแต่</li> </ul> | Standby Mode | เมื่อตั้งค่า Communication On สามารถ ทำการต่อไปนี้ได้ ถึงแม้ว่าเครื่องอยู่<br>ในสถานะ standby<br>• ดูและควบคุม โปรเจ็คเตอร์ผ่านเครือข่าย<br>• สัญญาณเสียงและภาพออก ไปยังอุปกรณ์ภายนอก (กรณี A/V Output<br>ตั้งเป็น Always On)<br>• ติดต่อจาก ช่อง HDBaseT ใช้งานได้ (Control Communication ตั้งค่าเป็น On)<br>เมื่อควบคุมโปรเจ็คเตอร์ผ่านเครือข่ายโดยใช้ระบบเครือข่ายไร้สาย<br>ตั้งค่า Connection Mode เป็น Advanced                      |  |  |
|              | <ul> <li>DisplayPort Audio Output: เลือกสัญญาณเสียงจาก Display Port ถ้าเลือก<br/>Audio3 เสียงจะออกจาก Audio3 port</li> <li>HDMI Audio Putput: เลือกสัญญาณเสียงจากพอร์ต HDMI Audio Port ถ้าเลือก<br/>HDMI เสียงจะออกจาก ภาพนั้น ถ้าเลือก Audio3 port เสียงจะออกจาก<br/>Audio3 port</li> </ul>                                                                                                    | HDBaseT      | Control Communication (ไม่สามารถตั้งค่าได้เมื่อ Extron XTP เป็น On)<br>เมื่อค่าเป็น On Ethernet Communication,Serial Communication, wired<br>remote control ผ่าน HDBaseT Transmitter ไปยัง HDBaseT จะใช้งานได้<br>ส่วน ช่องต่อ LAN, RS-232C และ รีโมท จะใช้ไม่ได้<br>Extron XTP: ตั้งค่าเป็น On เมื่อต่อกับ Extron XTP transmitter หรือ<br>switcher ไปยัง HDBaseT<br>เมื่อ Extron XTP เป็น On พัดลมจะหมุนใน standby mode<br>แต่ไม่ผิดปกติ |  |  |

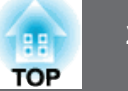

| เมนูย่อย             | รูปแบบการทำงาน                                                                                                    | เมนูย่อย                                 | รูปแบบการทำงาน                                                                                                    |
|----------------------|----------------------------------------------------------------------------------------------------|------------------------------------------|----------------------------------------------------------------------------------------------------|
| Multi-Projection     | ทำการตั้งค่าของโปรเจ็คเตอร์หลายเครื่อง<br>Brightness Level: เมื่อความสว่างของหลอดแตกต่างกันให้ตั้งค่าอยู่ระหว่าง<br>1 ถึง 5 สามารถตั้งค่านี้ได้เมื่อ Power Consumption เป็น Nomal จาก<br>เมนู Setting<br>Egbe Blending: แก้ไขขอบระหว่างภาพหลายภาพเพื่อทำให้ไม่มีรอยต่อ<br>Multi-screen: สามารถปรับค่าสีและความสว่างของแต่ละภาพที่ฉาย<br>Projector ID: ตั้งค่า ID จาก 1 ถึง 9 Off แสดงว่าไม่ได้ตั้งค่า ID |                                          | สามารถยกเลิกการปรับค่าสำหรับ Extended Menu ไปเป็นค่าตั้งต้นได้อย่างไร<br>ก็ตามค่าเหล่านี้จะไม่ถูกยกเลิก<br>Screen Type, Screen Positiion, Projection, Direction, High Altitude Mode<br>Startup Source Search, Remote Control Type, Inv Deirection Button,<br>Lens Types, A/V Output, Moitor Out, Standby Mode, Control<br>Communication, Projector ID, Language |
| Schedule<br>Settings | สามารถตั้งตารางการทำงานสำหรับเครื่องตามวันเวลาที่ต้องการ                                                                                                    | * เมื่อ User's Logo<br>ข้องกับ User's Lo | o Protection เป็นค่า On ใน Password Protection ไม่สามารถเปลี่ยนค่าที่เกี่ยว<br>go สามารถเปลี่ยนคา่ได้เมื่อเป็น Off                                                                                                    |
| Language             | สามารถตั้งภาษาสำหรับรายการและข้อความได้                                                                                                    | เมนู Network                             |                                                                                                    |

เมื่อ Network Protection เป็นค่า On ใน Password Protection ไม่สามารถเปลี่ยนการตั้งค่า ระบบเครือข่ายได้ ให้ตั้งค่าเป็น Off สำหรับการตั้งค่าระบบเครือข่าย

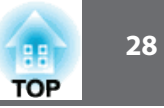

| Image    |                                               | Return | 0 |
|----------|-----------------------------------------------|--------|---|
| Signal   | Net. Info Wireless LAN<br>Net. Info Wired LAN |        | R |
| Settings | Network Configuration                         |        |   |
| Extended |                                               |        |   |
| Network  | 0                                             |        |   |
| Info     |                                               |        |   |
| Reset    |                                               |        |   |

[Menu]:Exit

[Esc]/[@]:Return [�]:Select

| เมนูย่อย                                                             | รูปแบบการทำงาน                                                                                                    |
|----------------------------------------------------------------------|----------------------------------------------------------------------------------------------------|
| Net. Info.<br>Wireless LAN                                           | แสดงข้อมูลและสถานะของค่า network ต่อไปนี้<br>• Connection Mode<br>• Antenna Level<br>• Projector Name<br>• SSID<br>• DHCP<br>• IP Address<br>• Subnet Mask<br>• Gateway Address<br>• MAC Address<br>• Region Code |
| Net. Info.<br>Wireless LAN<br>(ยกเว้นรุ่น<br>EB-G6870/<br>EB-6970WU) | แสดงข้อมูลและสถานะของค่า network ต่อไปนี้<br>• Projector Name<br>• DHCP<br>• IP Address<br>• Subnet Mask<br>• Gateway Address<br>• MAC Address                                                                    |

| เมนูย่อย      | รูปแบบการทำงาน                                                       |
|---------------|----------------------------------------------------------------------|
| Network       | เมนูต่อไปนี้สามารถตั้งค่าได้ในเมนูระบบเครือข่าย Basic, Wireless LAN, |
| Configuration | Security, Wired LAN, Administrator Settings <b>และ</b> Reset         |

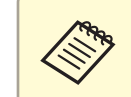

โดยใช้ Web browser เพื่อเชื่อมต่อคอมพิวเตอร์กับโปรเจ็คเตอร์ผ่านระบบเครือข่าย สามารถตั้งค่าและควบคุมเครื่องได้ ฟังก์ชั้นนี้เรียกว่า Web Control สามารถป้อนค่า อักษรโดยใช้แป้นพิมพ์เพื่อตั้งค่าได้ เช่นการตั้งค่าความปลอดภัย

#### คำอธิบายเกี่ยวกับเมนูระบบเครือข่าย

การเลือกรายการจากเมนูบนและเมนูย่อย และทำการเปลี่ยนค่าที่เลือกไว้ทำได้เหมือนกับ การทำงานของเมนู Configuration เมื่อทำการตั้งค่าเสร็จให้ไปที่ Setup Complete และ เลือก **Yes, No** หรือ **Cancel** เมื่อเลือก Yes หรือ No จะกลับไปที่ เมนู Configuration

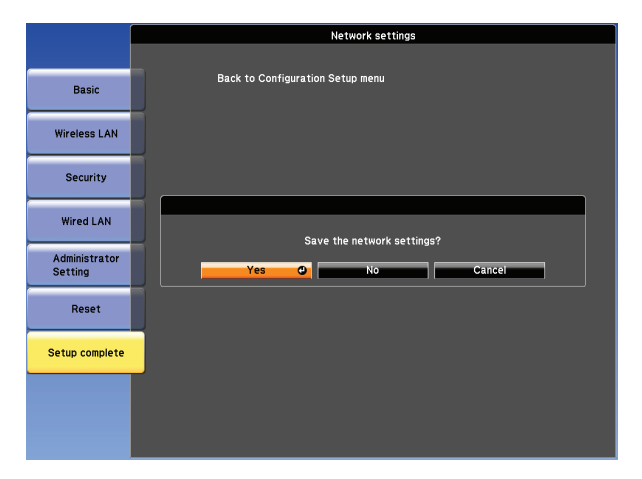

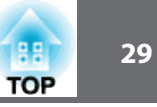

Yes: บันทึกค่าที่ตั้งไว้และออกจากเมนูระบบเครือข่าย No: ออกจากเมนูระบบเครือข่ายโดยไม่ทำการบันทึกค่า Cancel: ให้แสดงเมนูต่อไประบบเครือข่าย

#### การใช้งานแป้นพิมพ์บนจอ

เมนูระบบเครือข่าย มีรายการที่ต้องการใส่ตัวแลข อักษร ระหว่างการตั้งค่า กรณีนี้ใช้ โปรแกรมแป้นพิมพ์โดยกดปุ่ม [▲][▼][◀][▶] บนรีโมทคอนโทรล โดยเลื่อน เคอเซอร์ ไปที่ตัวที่ต้องการแล้้วกด [ 🛹 ] เพื่อเลือกตัวอักษรนั้น ใส่ตัวเลขโดยกดปุ่ม [NUM] ค้างไว้ และกดปุ่มตัวเลข หลังจากใส่ค่าเสร็จกด Finish เพื่อยืนยัน หรือ กด Cancel เพื่อยกเลิก

| red LAN | SS<br>EBF1 | ID<br>1FF30 |        |        |        |   |          |          |         | P           | (        |        | 8616 | Au<br>F30 | to   |     |         |                  | e |
|---------|------------|-------------|--------|--------|--------|---|----------|----------|---------|-------------|----------|--------|------|-----------|------|-----|---------|------------------|---|
|         | A          | B           | C<br>J | D<br>K | E      | F | G        | 1<br>A 4 | ł¢<br>e | -<br>2<br>5 | 3        | +<br>2 | -    | 0<br>}.   |      | 00  | BS<br>← | De1<br>→         | f |
|         | 0<br>V     | P<br>W      | Q<br>X | R<br>Y | S<br>Z | T | U<br>APS | 7        | a<br>(  | 8<br>S1     | 9<br>7M2 | !<br>? | #    | j.<br>}.  | \$   | 00  | Finish  | AllDel<br>Cancel |   |
| Reset   |            |             |        |        |        |   | мас      | Add      | res     | ŝS          |          | 0      | 0.00 | .48       | .02. | fa. | c9      |                  |   |

ทุกครั้งที่กดปุ่ม CAPS และกด [ 🛹 ] จะทำการเปลี่ยนตัวอักษรใหญ่ และเล็กสลับกัน

ทุกครั้งที่กดปุ่ม SYM1/2 และกด [ 🖊 ] จะทำการเปลี่ยนตัวอักษรเป็นตัวสัญญลักษณ์ที่ อยู่ในกรอบชนิดของตัวเลข อักษรและสัญญลักษณ์ ที่ใส่ค่าได้

| ตัวเลข    | 0123456789                                               |
|-----------|----------------------------------------------------------|
| ตัวอักษร  | ABCDEFGHIJKLMNOPQRSTUVWXYZ<br>abcdefghijklmnopqrstuvwxyz |
| สัญลักษณ์ | ! # \$ % & ' ( ) + / < = > ? @ [ ¥ ] ^ _ {   } ~         |

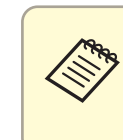

ไม่สามารถใช้ colons ในเมนู Network ยกเว้นสำหรับ SSID ไม่สามารถใช้ space ในเมนู Network สัญญลักษณ์บางตัว " \* , ; ไม่สามารถใส่ได้ด้วย software keybaard แต่สามารถใส่ได้ด้วย Web browser

#### เมนู Basic

สำหรับรุ่น EB-G6170W/G6070W/G6270W/G6770WU สำหรับรุ่น EB-G6870/EB-G6970WU

|                | h                                        | letwork settings |             | _     |                                   |             |
|----------------|------------------------------------------|------------------|-------------|-------|-----------------------------------|-------------|
|                |                                          | Return           | Basic       | 0     |                                   | 🥂 🤁 🤁 🦉 🦉 🦉 |
| Basic          | • Projector Name                         | E8206E81         | Wired LAN   |       | Projector Name<br>PJLink Password |             |
| Wireless LAN   | Web Remote Password<br>Projector Keyword | On Off           | Mail        | Í     | Web Control Password              |             |
| Security       |                                          |                  | Others      | Í     |                                   |             |
| Wired LAN      |                                          |                  | Reset       |       |                                   |             |
| Setting        |                                          |                  | Complete    | Í     |                                   |             |
| Reset          |                                          |                  |             |       |                                   |             |
| Setup complete |                                          |                  |             |       |                                   |             |
|                |                                          |                  |             |       |                                   |             |
|                |                                          |                  | [Esc] /[@]: | Retur | rn [�]:Select                     |             |

| เมนูย่อย       | รูปแบบการทำงาน                                                                                                    |
|----------------|----------------------------------------------------------------------------------------------------|
| Projector Name | แสดงชื่อโปรเจ็คเตอร์ที่ใช้งานเมื่อเชื่อมต่อกับเครือข่ายด้วยโปรแกรม EasyMP<br>Network Projection, Easy MP Multi PC Protection สามารถใส่ชื่อได้<br>16 ตัวอักษร ยกเว้นอักษรตัวนี้<br>+ , / ; < = > ? [¥]` |

| เมนูย่อย                                                      | รูปแบบการทำงาน                                                                                                    |
|---------------------------------------------------------------|----------------------------------------------------------------------------------------------------|
| Web Remote<br>Password                                        | ตั้งค่ารหัสเมื่อทำการตั้งค่าและควบคุมโปรเจ็คเตอร์ด้วย Web Remote<br>สามารถใส่รหัสได้ 8 ตัวอักษร (ยกเว้นสัญญลักษณ์ *)<br>Web Remote เป็นการเชื่อมต่อคอมพิวเตอร์กับโปรเจ็คเตอร์ผ่านระบบ<br>เครือข่าย สามารถตั้งค่าและควบคุมเครื่องได้ โดยใช้ Web browser |
| Projector<br>Keyword                                          | เมื่อตั้งค่าเป็น On จะต้องใส่รหัสเป็นคำ เมื่อพยายามเชื่อมต่อกับโปรเจ็คเตอร์<br>ผ่านระบบเครือข่าย เพื่อป้องกันการแทรกการนำเสนอจากคอมพิวเตอร์อื่นๆ<br>ในเวลานั้นปกติจะตั้งค่าเป็น On                                                                     |
| PJLink<br>Password<br>(สำหรับรุ่น<br>EB-G6870/<br>EB-G6970WU) | ตั้งค่ารหัสเมื่อเชื่อมต่อโปรเจ็คเตอร์ด้วย PJLink Software สามารถใส่รหัสได้<br>32 ตัวอักษร ยกเว้นสัญญลักษณ์                                                                                                    |

**เมนู Wireless LAN** (ยกเว้นรุ่น EB-G6870/EB-G6970WU) สำหรับเมื่อเชื่อมต่อโปรเจ็คเตอร์โดยใช้ Wireless LAN Unit (ELPAP07)

|               | N                     | etwork settings       |
|---------------|-----------------------|-----------------------|
|               |                       | Return                |
| Basic         | Wireless LAN Power    | 🚺 On 😋 🗊 Off          |
|               | Wi-Fi Protected Setup | To Setup Wizard       |
| Wireless LAN  | Wireless LAN system   | 802.11b/g 802.11b/g/r |
|               | Connection Mode       | Quick Advanced        |
| Security      | SSID Auto Setting     | 🌒 On 🗐 Off            |
| _             | SSID                  | EB79013F              |
| Wired LAN     | Search Access Point   | To Search View        |
| dministrator  | Channel               | 🗊 1ch 🧊 6ch 🧃 11ch    |
| Setting       | SSID Display          | On Off                |
|               | DHCP                  | On Off                |
| Reset         | IP Address            | 192.168.200.100       |
|               | Subnet Mask           | 255.255.255.000       |
| etup complete | Gateway Address       | 192.168.200.001       |
|               | IP Address Display    | On Off                |
|               | Region Code           | JP2                   |

| เมนูย่อย              | รูปแบบการทำงาน                                                                                                    |
|-----------------------|----------------------------------------------------------------------------------------------------|
| Wireless LAN<br>Power | ตั้งค่าเป็น On เมื่อเชื่อมต่อโปรเจ็คเตอร์กับคอมพิวเตอร์ผ่านเครือข่ายไร้สาย<br>ถ้าไม่ต้องการเชื่อมผ่านเครือข่ายไร้สาย ให้ตั้งค่าเป็น Off เพื่อป้องกันการ<br>เชื่อมต่อโดยไม่ได้รับอนุญาต |
| Wi-Fi Protected       | ตั้งค่าเมื่อเชื่อมต่อโปรเจ็คเตอร์ผ่านเครือข่ายไร้สาย ด้วย WPS (Wi-Fi Protected                                                                                                    |
| Setup                 | Setup) สามารถเชื่อมต่อโปรเจ็คเตอร์อย่างง่าย และตั้งค่าความปลอดภัย                                                                                                    |
| Wireless LAN          | ตั้งค่าระบบเครือข่ายไร้สายเป็น 802.11b/g/n การเชื่อมต่อนี้จะเป็นแบบอัตโนมัติ                                                                                                    |
| system                | กับ access point ที่ไม่มีระบบ 802.11n จะแสดงเพียง 802.11b/g เท่านั้น                                                                                                    |

TOP

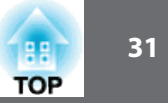

| เมนูย่อย               | รูปแบบการทำงาน                                                                                                    |
|------------------------|----------------------------------------------------------------------------------------------------|
| Connection<br>Mode     | ตั้งค่าการเชื่อมต่อเมื่อใช้โปรเจ็คเตอร์กับคอมพิวเตอร์ผ่านเครือข่ายไร้สาย<br>ถ้าเลือก Quick เครือข่ายเล็กๆจะถูกสร้างขึ้นอัตโนมัติโดยโปรเจ็คเตอร์และ<br>คอมพิวเตอร์ ใช้ร่วมกับโปรแกรม EasyMP Network Projection เมื่อ SSID<br>Auto Setting ตั้งค่าเป็น On โปรเจ็คเตอร์จะกลายเป็น access point ถ้าเป็น<br>Off เครือข่ายจะสร้างขึ้นใน Ad hoc mode<br>ถ้าเลือก Advanced การเชื่อมต่อจะถูกสร้างขึ้นผ่าน infrastructure mode ผ่าน<br>จุดเชื่อมต่อที่มีอยู่ เมื่อทำการดูและควบคุมโปรเจ็คเตอร์ผ่านระบบเครือข่าย<br>ให้ตั้งค่า Advanced |
| SSID Auto<br>Setting   | ถ้า connection mode เป็น Quick ตั้งค่าเป็น On สามารถค้นหาโปรเจ็คเตอร์<br>จากหลายๆเครื่อง SSID ตั้งค่าเป็นอัตโนมัติตั้งได้อย่างรวดเร็วค่าเป็น Off<br>เมื่อต่อกับโปรเจ็คเตอร์หลายตัวจากคอมพิวเตอร์ตัวเดียวในเวลาเดียวกัน<br>และตั้งค่า SSID เหมือนกัน                                                                                                    |
| SSID                   | ใส่ค่า SSID เมื่อระบุ SSID สำหรับเครือข่ายไร้สายที่ โปรเจ็คเตอร์เข้าร่วม<br>จะสามารถใส่ SSID ได้ 32 ตัวอักษร (^ ใช้ไม่ได้) ถ้า SSID ถูกปล่อยว่าง<br>หรือตั้งค่า ANY การเชื่อมต่อกับจุดเชื่อมต่อจะทำได้โดยไม่ต้องระบุค่า SSID                                                                                                    |
| Search Access<br>Point | เมื่อ Connection Mode ตั้งค่าเป็น Advanced สามารถค้นหาจุดเชื่อมต่อ<br>ในบริเวณรอบๆ และเลือก SSID ที่เชื่อมต่อจากจุดนั้นๆ ขึ้นอยู่กับการตั้งค่า<br>อาจจะไม่เห็นจุดเชื่อมต่อ ต้องตั้งค่าความปลอดภัยแยกต่างหาก                                                                                                    |
| Channel                | เลือกความถี่ของเครือข่ายไร้สาย เพื่อเชื่อมต่อใน Quick mode ถ้ามีการ<br>รบกวนให้เลือกช่องอื่น                                                                                                    |
| SSID Display           | ตั้งค่า SSID เป็น Off เพื่อไม่ต้องแสดงบนหน้า standby ระบบเครือข่าย                                                                                                    |
| DHCP                   | สามารถตั้งค่า DHCP ได้หรือไม่ใช้ ถ้าใช้ On ไม่สามารถตั้งค่า address อื่น                                                                                                    |

| เมนูย่อย              | รูปแบบการทำงาน                                                                                                    |
|-----------------------|----------------------------------------------------------------------------------------------------|
| IP Address            | สามารถตั้ง IP address ให้โปรเจ็คเตอร์ได้ จาก 0 ถึง 255 ในแต่ละฟิลด์<br>อย่างไรก็ตาม IP address ที่ใช้ไม่ได้คือ 0.0.0.0, 127.x.x.x, 224.0.0.0 ถึง<br>255.255.255.255                      |
| Subnet Mask           | สามารถใส่ Subnet Mask สำหรับ โปรเจ็คเตอร์ได้จาก 0 ถึง 255 อย่างไรก็ตาม<br>Subnet Mask ที่ใช้ไม่ได้คือ 0.0.0.0,255.255.255.255                                                            |
| Gateway<br>Address    | สามารถตั้ง IP address สำหรับ Gateway ให้โปรเจ็คเตอร์ ได้จาก 0 ถึง 255<br>ในแต่ละฟิลด์ อย่างไรก็ตาม Gateway address ที่ใช้ไม่ได้ คือ 0.0.0.0, 127.x.x.x,<br>224.0.0.0 ถึง 255.255.255.255 |
| IP Address<br>Display | ตั้งค่า IP address เป็น Off เพื่อไม่ต้องแสดงบนหน้า standby ระบบเครือข่าย                                                                                                    |
| Region Code           | เป็นค่าเฉพาะของ wireless LAN Module                                                                                                    |

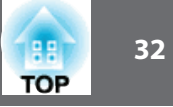

# **หน้าจอการค้นหาจุดเชื่อมต่อ** จุดเชื่อมต่อที่พบจะแสดงเป็นรายชื่อให้เห็น

|                          | Network settings |
|--------------------------|------------------|
|                          | Return           |
| Basic                    | Refresh          |
| III and a second state   | 01-SEC-SHIMAUCHT |
| WIFEIESS LAN             | LCPMP            |
| Security                 | A6300H           |
|                          | NETLAS-VI        |
| Wired LAN                | warp 🔂 🚺 🖬       |
| Administrator<br>Setting | 002455941248     |
| Reset                    |                  |
| Setup complete           |                  |
|                          |                  |
|                          |                  |
|                          |                  |

| เมนูย่อย | รูปแบบการทำงาน                                                                                                    |
|----------|----------------------------------------------------------------------------------------------------|
| Refresh  | ค้นหาจุดเชื่อมต่ออีกครั้ง                                                                                                    |
|          | แสดงจุดเชื่อมต่อที่กำลังติดต่ออยู่                                                                                                    |
| Ê        | ระบุจุดเชื่อมต่อที่ตั้งค่าความปลอดภัยไว้ ถ้าเลือกจุดเชื่อมต่อที่ไม่ได้<br>ตั้งค่าความปลอดภัยไว้ เมนู Wireless LAN จะแสดงขึ้นถ้ามีการตั้งค่า<br>ความปลอดภัยไว้เมนูความปลอดภัยจะแสดงขึ้นมา ให้เลือกการตั้ง<br>ค่าความปลอดภัยตามที่ตั้งไว้สำหรับ access point |

### เมนู Security (ยกเว้นรุ่น EB-G6870/EB-G6970WU)

เมื่อใช้ Wireless LAN unit แนะนำให้ ตั้งค่าความปลอดภัย

|                          |            | Network settings             |        |
|--------------------------|------------|------------------------------|--------|
|                          |            |                              | Return |
| Basic                    | Security   | Open O                       |        |
| Wireless LAN             | EAP Method | WPA/WPA2-PSK<br>WPA/WPA2-EAP |        |
| Security                 |            |                              |        |
| Wired LAN                |            |                              |        |
| Administrator<br>Setting |            |                              |        |
| Reset                    |            |                              |        |
| Setup complete           |            |                              |        |
|                          |            |                              |        |
|                          |            |                              |        |

| เมนูย่อย | รูปแบบการทำงาน                                                                                                    |
|----------|----------------------------------------------------------------------------------------------------|
| Security | <ul> <li>แบบของความปลอดภัย</li> <li>เมื่อเลือก Quick<br/>Open: ไม่ได้ตั้งความปลอดภัย<br/>WPA2-PSK(AES) (เฉพาะเมื่อ SSID Auto Setting เป็น On) การติดต่อ<br/>จะใช้ความปลอดภัยแบบ WPA2 และเข้ารหัสแบบ AES เมื่อเริ่มการติดต่อ<br/>ระหว่างคอมพิวเตอร์กับโปรเจ็คเตอร์ให้ใส่ค่าใน passphrase</li> <li>เมื่อเลือก Advanced<br/>Open: ไม่ได้ตั้งความปลอดภัย<br/>WPA2-PSK(AES) การติดต่อเป็นแบบ WPA personal<br/>และเข้ารหัสถูกเลือกอัตโนมัติขึ้นอยู่กับaccess point ใส่ค่า passphrase<br/>เหมือนกับ access point<br/>WPA/WPA2-EAP การติดต่อเป็นแบบ WPA enterprise<br/>และเข้ารหัสถูกเลือกอัตโนมัติขึ้นอยู่กับ access point เลือกแบบนี้เมื่อ<br/>ใช้ LEAP</li> </ul> |

ไม่สามารถตั้ง WEP เป็นการเข้ารหัสสำหรับโปรเจ็คเตอร์

#### เมื่อเลือกเป็นแบบ WPA/WPA2-PSK

|                          | Network settings |                |
|--------------------------|------------------|----------------|
|                          |                  | Return         |
| Basic                    | Security         | WPA/WPA2-PSK O |
| Wireless LAN             | EAP Method       |                |
| Security                 | Passphrase       |                |
| Wired LAN                |                  |                |
| Administrator<br>Setting |                  |                |
| Reset                    |                  |                |
| Setup complete           |                  |                |
|                          |                  |                |
|                          |                  |                |

| เมนูย่อย   | รูปแบบการทำงาน                                                                                                    |
|------------|----------------------------------------------------------------------------------------------------|
| Passphrase | ใส่ค่า passphrase: สามารถใส่ค่าได้ 8 ถึง 63 ตัวอักษร เมื่อใส่ค่าและ<br>กด enter ค่าจะถูกตั้งและแสดงเป็น (*)<br>เมื่อใช้โปรแกรม EasyMP Network Projection ไม่จำเป็นต้องใส่ passphrase<br>ในคอมพิวเตอร์ ถ้าเป็นค่า passphrase เริ่มต้น<br>แนะนำให้เปลี่ยนค่า passphrase เป็นระยะเพื่อความปลอดภัย ถ้ามีการตั้งค่า<br>เริ่มต้นจะกลับไปเป็นค่าเริ่มต้นด้วย<br>สามารถใส่ได้ถึง 32 ตัวอักษร ในเมนู configuration ถ้าต้องการใส่มากกว่านั้น<br>ให้ใช้ web browser ในการใส่<br>เมื่อ Connettion Mode ถูกตั้งไว้เป็น Quick ค่าเริ่มต้น passphrase ถูกตั้งไว้ |

TOP

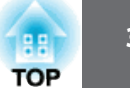

#### เมื่อเลือกเป็นแบบ WPA/WPA2-EAP

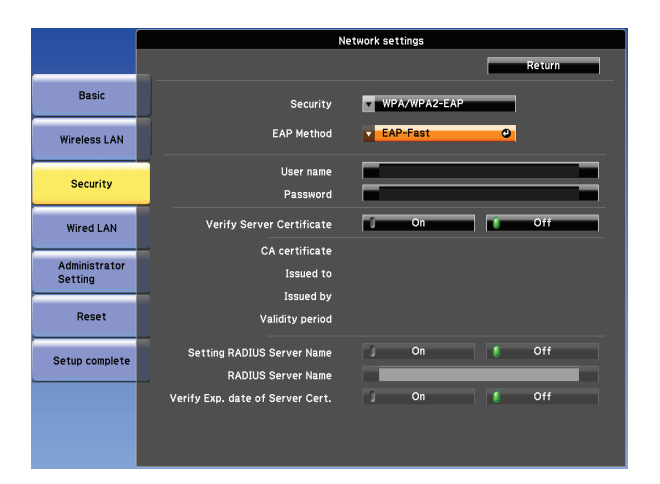

| เมนูย่อย   | รูปแบบการทำงาน                                                |  |  |  |
|------------|---------------------------------------------------------------|--|--|--|
| EAP Method | ้ังค่า protocal สำหรับ การรับรองความถูกต้อง                   |  |  |  |
|            | PEAP: ใช้สำหรับ Windows Server                                |  |  |  |
|            | PEAP-TLS: ใช้สำหรับ Windows Server เมื่อมี client certificate |  |  |  |
|            | EAP-TLS: ใช้สำหรับ client certificate                         |  |  |  |
|            | EAP-Fast,LEAP: เลือกเมื่อมีการใช้การรับรองความถูกต้อง         |  |  |  |

| เมนูย่อย                     | รูปแบบการทำงาน                                                                                                    |
|------------------------------|----------------------------------------------------------------------------------------------------|
| User name                    | ใส่ชื่อผู้ใช้งานเพื่อรับรองความถูกต้อง สามารถใส่ได้ 64 ตัวอักษร<br>ถ้าเลือก PEAP-TES หรือ EAP-TLS ชื่อผู้ใช้งานได้มาจาก client certificate<br>สามารถเปลี่ยนชื่อได้ถ้า authentication server ต้องการชื่ออื่น<br>สามารถใส่ได้ถึง 32 ตัวอักษรในเมนู configuration ถ้าต้องการใส่มากกว่า<br>ให้ใช้ Web browser แทน<br>ถ้าต้องการใส่ชื่อโดเมน ให้เพิ่มชื่อโดเมนก่อนชื่อผู้ใช้งานโดยใส่ \ (blackslash) |
| Password                     | ใส่รหัสผ่านเพื่อใช้รับรองความถูกต้อง สามารถใส่ได้ถึง 64 ตัวอักษร<br>เมื่อใส่รหัสผ่านเสร็จ ค่าจะถูกตั้งไว้และแสดงค่าเป็น (*) สามารถใส่ได้ถึง<br>32 ตัวอักษรในเมนู configuration ถ้าต้องการใส่มากกว่าให้ใช้ Web browser<br>แทน                                                                                                    |
| Client<br>Certificate        | แสดงข้อมูลว่า Issued to, Issued by และ validity period ข้อมูลจะถูกเก็บ<br>ไว้ที่ client certiicate ถ้าว่างจะไม่มีการตั้ง certificate                                                                                                    |
| Verify Server<br>Certificate | ตั้งค่าเป็น <b>On</b> เพื่อทำการเปรียบเทียบสำหรับ authentication server certificate<br>การเปรียบเทียบนี้ต้องตั้งค่า CA certificate                                                                                                    |
| CA certificate               | แสดงข้อมูลว่า Issued to, Issued by และ validity period ข้อมูลจะถูกเก็บ<br>ไว้ที่ CA certiicate ถ้าว่างจะไม่มีการตั้ง certificate                                                                                                    |

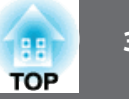

| เมนูย่อย       | รูปแบบการทำงาน                                                           |  |  |  |
|----------------|--------------------------------------------------------------------------|--|--|--|
| Setting RADIUS | ตั้งค่าเป็น On เพื่อทำการรับรองชื่อ server ระหว่างการเปรียบเทียบ server  |  |  |  |
| Server Name    | certificate โดยระบุชื่อ server สามารถลดความเสี่ยงในการเชื่อมต่อกับ       |  |  |  |
|                | authentication server ที่ไม่ถูกต้อง                                      |  |  |  |
| RADIUS Server  | ระบุชื่อ authentication server สามารถใส่ค่าได้ 32 ตัวอักษร (^ ใช้ไม่ได้) |  |  |  |
| Name           |                                                                          |  |  |  |
| RADIUS Server  | ตั้งค่าเป็น On เพื่อทำการยืนยันความถูกต้องของระยะเวลาใบรับรองระหว่าง     |  |  |  |
| Name           | การยืนยันความถูกต้องของ ใบรับรองจาก server                               |  |  |  |

#### เมนู Wired LAN

G6270W/G6770WU

สำหรับรุ่น EB-G6170W/G6070W/

สำหรับรุ่น EB-G6870/EB-G6970WU

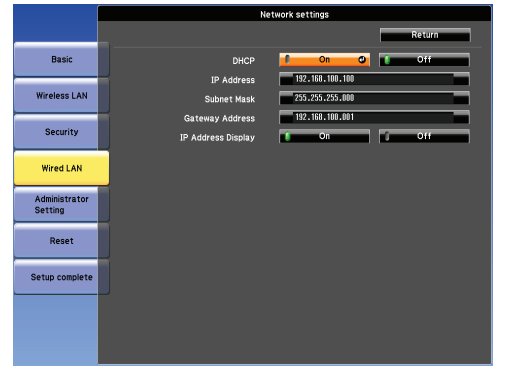

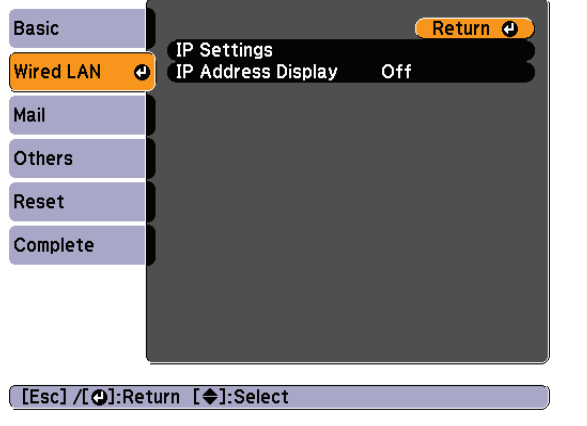

| เมนูย่อย              | รูปแบบการทำงาน                                                                                                    |  |  |
|-----------------------|----------------------------------------------------------------------------------------------------|--|--|
| DHCP                  | สามารถตั้งค่า DHCP ได้หรือไม่ใช้ ถ้าใช้ On จะไม่สามารถตั้งค่า address อื่น                                                                                                    |  |  |
| IP Address            | สามารถตั้ง IP address ให้โปรเจ็คเตอร์ได้ จาก 0 ถึง 255 ในแต่ละฟิลด์<br>อย่างไรก็ตาม IP address ที่ใช้ไม่ได้คือ 0.0.0.0, 127.x.x.x, 224.0.0.0 ถึง<br>255.255.255.255                    |  |  |
| Subnet Mask           | สามารถใส่ Subnet Mask สำหรับ โปรเจ็คเตอร์ได้จาก 0 ถึง 255 อย่างไรก็ตาม<br>Subnet Mask ที่ใช้ไม่ได้คือ 0.0.0.0,255.255.255.255                                                          |  |  |
| Gateway<br>Address    | สามารถตั้ง IP address สำหรับ Gateway ให้โปรเจ็คเตอร์ได้จาก 0 ถึง 255<br>ในแต่ละฟิลด์ อย่างไรก็ตาม Gateway address ที่ใช้ไม่ได้คือ 0.0.0.0,<br>127.x.x.x, 224.0.0.0 ถึง 255.255.255.255 |  |  |
| IP Address<br>Display | ตั้งค่า IP address เป็น Off เพื่อไม่ต้องแสดงบนหน้า standby ระบบเครือข่าย                                                                                                    |  |  |
| IP Settings           | ตั้งค่าที่เกี่ยวข้องกับค่า address ได้ดังนี้                                                                                                    |  |  |
|                       | DHCP: ตั้งเป็น On เพื่อกำหนดค่าระบบเครือข่ายแบบ DHCP                                                                                                    |  |  |
|                       | IP Address: สามารถตั้ง IP address ให้โปรเจ็คเตอร์ได้ จาก 0 ถึง 255 ในแต่                                                                                                    |  |  |
|                       | ละฟิลด์ อย่างไรก็ตาม IP address ที่ใช้ไม่ได้คือ 0.0.0.0, 127.x.x.x, 224.0.0.0                                                                                                    |  |  |
|                       | ຄึง 255.255.255                                                                                                    |  |  |
|                       | Subnet Mask: สามารถใส่ Subnet Mask สำหรับ โปรเจ็คเตอร์ได้ จาก 0 ถึง                                                                                                    |  |  |
|                       | 255 อย่างไรก็ตาม Subnet Mask ที่ใช้ไม่ได้คือ 0.0.0.0, 255.255.255.255                                                                                                    |  |  |
|                       | Gateway Address: สามารถตั้ง IP address สำหรับ Gateway ให้โปรเจ็คเตอร์                                                                                                    |  |  |
|                       | ได้จาก 0 ถึง 255 ในแต่ละฟิลด์ อย่างไรก็ตาม Gateway address ที่ใช้ไม่ได้คือ                                                                                                    |  |  |
|                       | 0.0.0.0, 127.x.x.x, 224.0.0.0 ถึง 255.255.255.255                                                                                                    |  |  |

35

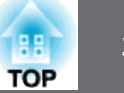

**เมนู Mail (สำหรับรุ่น EB-G6870, EB-G6970WU)** เมื่อตั้งค่า Mail จะได้รับข้อความเมื่อเกิดปัญหาหรือการเตือนของโปรเจ็คเตอร์

| Basic     |   |                                  |           | Re | turn | 0 |
|-----------|---|----------------------------------|-----------|----|------|---|
| Wired LAN |   | Mail Notification<br>SMTP Server | Off<br>0. | 0. | 0.   | 0 |
| Mail      | 0 | Address 1 Setting                |           | U  |      |   |
| Others    |   | Address 2 Setting                |           |    |      |   |
| Reset     |   |                                  |           |    |      |   |
| Complete  |   |                                  |           |    |      |   |
|           |   |                                  |           |    |      |   |
|           |   |                                  |           |    |      |   |

#### [Esc]/[@]:Return [�]:Select

| เมนูย่อย          | รูปแบบการทำงาน                                                                                                    |
|-------------------|----------------------------------------------------------------------------------------------------|
| Mail Notification | เมื่อตั้งค่าเป็น On เพื่อส่ง email ไปที่อยู่ที่ตั้งไว้เมื่อเกิดปัญหาหรือ<br>การเตือนของโปรเจ็คเตอร์                                                                                                    |
| SMTP Server       | สามารถใส่ค่า IP address สำหรับ SMTP server สำหรับ<br>โปรเจ็คเตอร์สามารถใส่ค่าจาก 0 ถึง 255 ในแต่ละฟิลด์อย่างไร<br>ก็ตาม IP address ที่ใช้ไม่ได้คือ 0.0.0.0, 127.x.x.x, 224.0.0.0<br>ถึง 255.255.255.255 |
| Port Number       | สามารถใส่ค่า Port number สำหรับ SMTP server ค่าตั้งต้นคือ<br>25 ตัวเลขที่ใส่ได้คือ 0 ถึง 65535                                                                                                    |

| เมนูย่อย                                                                  | รูปแบบการทำงาน                                                                                                    |
|---------------------------------------------------------------------------|----------------------------------------------------------------------------------------------------|
| เมนูย่อย<br>Address 1 Setting/<br>Address 2 Setting/<br>Address 3 Setting | รูปแบบการทำงาน<br>สามารถใส่ที่อยู่อีเมล์ปลายทางที่จะส่งอีเมล์ค่ำเตือนต่างๆ สามารถ<br>ลงทะเบียนได้ถึง 3 ที่อยู่แต่ละที่อยู่สามารถกำหนดได้ถึง 64 ตัวเลข<br>และตัวอักษร (ยกเว้นเครื่องหมาย " ( ) , ; < > [ ¥ ])<br>ในเมนู Configuration สามารถใส่ตัวอักษรได้ถึง 32 ตัวอักษร เมื่อ<br>ใส่ตัวอักษรมากกว่า 32 ตัวอักษรที่ใช้เว็บเบราเซอร์เพื่อป้อนข้อความ<br>สามารถเลือกปัญหาหรือคำเตือนที่จะแจ้งเตือนทางอีเมล์ เมื่อปัญหา<br>ที่เลือกหรือคำเตือนที่เกิดขึ้นในโปรเจ็กเตอร์ อีเมล์จะถูกส่งไปยังที่อยู่<br>อีเมล์ที่ระบุไว้ เพื่อแจ้งปัญหาหรือคำเตือนที่เกิดขึ้น สามารถเลือก<br>รายการได้หลายรายการจากรายการที่แสดง |
|                                                                           | ที่อยู่สำหรับปลายทางที่ 1 คือที่อยู่อีเมล์ของผู้ส่ง                                                                                                    |

#### **List of Functions**

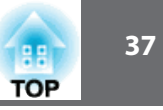

### เมนูการตั้งค่าผู้ดูแลระบบ (ยกเว้นรุ่น EB-G6870/EB-G6970WU)

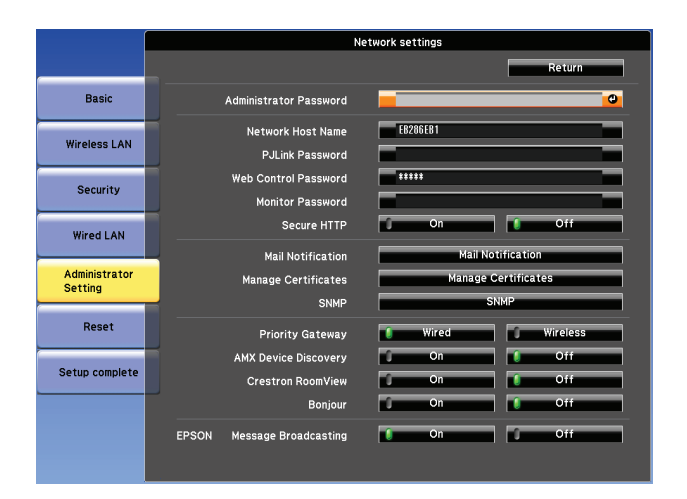

| เมนูย่อย                 | รูปแบบการทำงาน                                                                                                    |
|--------------------------|----------------------------------------------------------------------------------------------------|
| Adminstrator<br>Password | ใส่รหัสผ่าน สำหรับการตั้งค่า เมนู Adminstrator Settings จาก Network<br>Settings สามารถใส่ค่าได้ 16 ตัวอักษร ( * ใช้ไม่ได้) ถ้าไม่ได้ตั้งรหัสไว้<br>ให้กด OK โดยปล่อยช่องรหัสให้ว่าง                                       |
| Network Host<br>Name     | ชื่อที่ใช้ระบุโปรเจ็คเตอร์ในระบบเครือข่าย ใช้ web control "Connect to a<br>Network Projector" และต่อไป สามารถใส่ค่าได้ 15 ตัวอักษร (สัญญลักษณ์<br>ที่ใช้ได้ _ ตัวแรกควรเป็นตัวอักษร และตัวสุดท้ายควรเป็น<br>อักษรหรือเลข) |
| PJLink<br>Password       | ตั้งค่ารหัสเมื่อเชื่อมต่อโปรเจ็คเตอร์ด้วย PJLink Software สามารถใส่รหัสได้<br>32 ตัวอักษร ยกเว้นตัวสัญญลักษณ์                                                                                                    |

| เมนูย่อย                  | รูปแบบการทำงาน                                                                                                    |
|---------------------------|----------------------------------------------------------------------------------------------------|
| Web Control<br>Password   | ตั้งค่ารหัสเมื่อทำการตั้งค่าและควบคุมโปรเจ็คเตอร์ด้วย Web Control<br>จะสามารถใส่รหัสได้ 8 ตัวอักษร ยกเว้นสัญญลักษณ์ *<br>Web Control เป็นการเชื่อมต่อคอมพิวเตอร์กับโปรเจ็คเตอร์ผ่านระบบ<br>เครือข่าย สามารถตั้งค่าและควบคุมเครื่องได้ โดยใช้ Web browser |
| Monitor Password          | ตั้งค่ารหัสเมื่อใช้โปรแกรม EasyMP Monitor สามารถใส่รหัสได้<br>16 ตัวอักษร (ยกเว้นสัญญลักษณ์ *)                                                                                                    |
| Secure HTTP               | เพื่อความปลอดภัยที่มากขึ้น การติดต่อระหว่างคอมพิวเตอร์กับ<br>โปรเจ็คเตอร์ด้วย Web Control ควรเข้ารหัส ควรตั้งค่าเป็น On                                                                                                    |
| Mail Notification         | ไปที่การแจ้งเตือนเมล์เมนู                                                                                                    |
| Manage Certificates       | ไปที่เมนูการจัดการการรับรอง                                                                                                    |
| SNMP                      | ไปที่เมนูการตั้งค่า SNMP                                                                                                    |
| Priority Gateway          | สามารถตั้งค่า priority gateway ให้ Wired LAN หรือ Wireless LAN                                                                                                    |
| AMX Device Dis-<br>covery | เมื่อเชื่อมต่อโปรเจ็คเตอร์กับระบบเครือข่าย ตั้งค่าเป็น On เพื่อ<br>อนุญาตให้โปรเจ็คเตอร์ตรวจพบโดย AMX Device Discovery<br>ตั้งค่าเป็น Off เมื่อไม่ได้ใช้การเชื่อมต่อด้วยระบบ AMX                                                                         |
| Crestron Roo-<br>View     | ตั้งค่าเป็น On เมื่อเฝ้าดูและควบคุมโปรเจ็คเตอร์ผ่านระบบเครือข่าย<br>โดยใช้ Crestron RoomView หรือตั้งค่าเป็น Off ไม่สามรถใช้ฟังก์ชั่น<br>ต่อไปนี้เมื่อค่าเป็น On Web Control Message Brodcasting<br>(EasyMP Monitor Plug-in)                             |

#### List of Functions

| เมนูย่อย                      | รูปแบบการทำงาน                                                                                         |
|-------------------------------|----------------------------------------------------------------------------------------------------|
| Control 4 SDDP                | ตั้งค่าเป็น <b>On</b> เมื่อต้องการข้อมูลอุปกรณ์โดย Control4 Simple<br>Device Discovery Protocal (SDDP) |
| Bonjour                       | ตั้งค่าเป็น On เมื่อเฝ้าดูและควบคุมโปรเจ็คเตอร์ผ่านระบบเครือข่าย<br>โดยใช้ Bonjour                     |
| EPSON Message<br>Broadcasting | สามารถเปิด หรือ ปิด EPSON Message Broadcasting function ได้                                            |

# เมนูการแจ้งเตือนเมล์ (ยกเว้นรุ่น EB-G6870/EB-G6970WU)

เมื่อตั้งค่าไว้จะได้รับเมล์การแจ้เตือนเมื่อเกิดปัญหาหรือการเตือนของโปรเจ็คเตอร์

|                | Network settings             |  |
|----------------|------------------------------|--|
|                | Return                       |  |
| Basic          | Mail Notification On On Off  |  |
|                | SMTP Server 000.000.000      |  |
| WIREIESS LAN   | Port Number 00025            |  |
|                | Email Address 1              |  |
| Security       | Email Address 2              |  |
| Wired LAN      | Email Address 3              |  |
|                | Setting a Notification Event |  |
| Administrator  | System Error                 |  |
| Setting        | Lamp Error                   |  |
| Reset          | High Temp Error              |  |
|                | High Temp Warning            |  |
| Setun complete | Replace Lamp 🚺 🚺 🚺 🖉 🚺 🕄     |  |
| octup complete | No Signal 🛛 🕺 🕺 🖉 🖉 🖉 🖉 🖉    |  |
|                |                              |  |
|                |                              |  |
|                |                              |  |
|                |                              |  |

| เมนูย่อย          | รูปแบบการทำงาน                                                                                                    |
|-------------------|----------------------------------------------------------------------------------------------------|
| Mail Notification | เมื่อตั้งค่าเป็น On เพื่อส่ง email ไปที่อยู่ที่ตั้งไว้เมื่อเกิดปัญหาหรือการ<br>เตือนของโปรเจ็คเตอร์                                                                                                  |
| SMTP Server       | สามารถใส่ค่า IP address สำหรับ SMTP server สำหรับโปรเจ็คเตอร์<br>สามารถใส่ค่าจาก 0 ถึง 255 ในแต่ละฟิลด์ อย่างไรก็ตาม IP address<br>ที่ใช้ไม่ได้คือ 0.0.0.0, 127.x.x.x, 224.0.0.0 ถึง 255.255.255.255 |
| Port Number       | สามารถใส่ค่า Port number สำหรับ SMTP server ค่าตั้งต้นคือ 25<br>ตัวเลขที่ใส่ได้คือ 0 ถึง 65535                                                                                                    |

| เมนูย่อย                                                | รูปแบบการทำงาน                                                                                                    |  |  |
|---------------------------------------------------------|----------------------------------------------------------------------------------------------------|--|--|
| Email Address 1/<br>Email Address 2/<br>Email Address 3 | สามารถใส่ email address ปลายทางที่ต้องการส่งเมล์เตือน<br>โดยตั้งได้สามที่อยู่สามารถใส่ได้ 64 ตัวอักษร อักษรที่ใช้ไม่ได้คือ<br>" ( ) , ; < > [¥] สามารถใส่ได้ถึง 32 ตัวอักษรในเมนู configuration<br>ถ้าต้องการใส่มากกว่าให้ใช้ Web browser แทน Address 1<br>เป็นของผู้ส่ง |  |  |
| Setting a Notification<br>Event                         | ง สามารถเลือกปัญหาหรือการเตือนที่ต้องการแจ้งโดย email เมื่อ<br>เกิดปัญหาขึ้นกับโปรเจ็คเตอร์โดยส่งไปที่อีเมล์ที่ระบุไว้ สามารถ<br>เลือกได้หลายรายการจากรายการที่แสดงไว้                                                                                                   |  |  |

### เมนูการจัดการใบรับรอง (ยกเว้นรุ่น EB-G6870/EB-G6970WU)

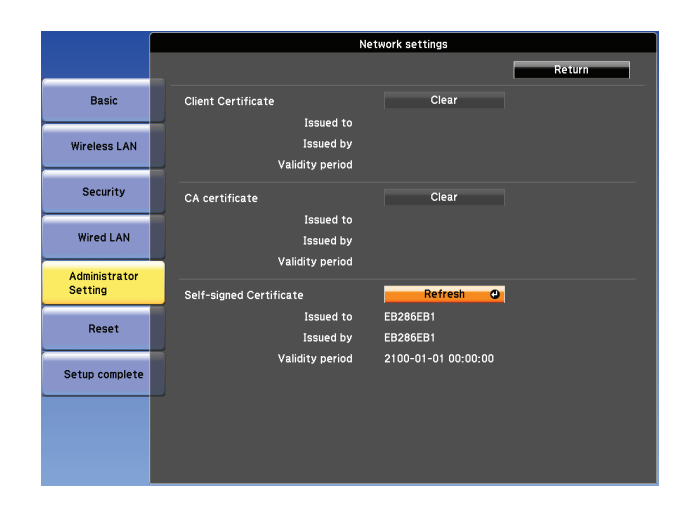

| เมนูย่อย                   | รูปแบบการทำงาน                                                                                                    |  |  |
|----------------------------|----------------------------------------------------------------------------------------------------|--|--|
| Client Certificate         | แสดงข้อมูลว่า Issued to, Issued by และ validity period ข้อมูล                                                                                                    |  |  |
|                            | จะถูกเก็บไว้ที่ client certiicate ถ้าว่างจะไม่มีการตั้ง certificate                                                                                                    |  |  |
|                            | WPA/WPA2-EAP จะถูกเลือกในความปลอดภัย และ PEAP-TLS หรือ                                                                                                    |  |  |
|                            | EAP-TLS จะถูกเลือกในแบบ EAP                                                                                                    |  |  |
|                            | เลือก clear เพื่อลบค่าที่เก็บไว้                                                                                                    |  |  |
| CA certificate             | แสดงข้อมูลว่า Issued to, Issued by และ validity period ข้อมูล<br>จะกอเก็มไว้ที่ CA certiicate ก้าว่างจะไม่มีการตั้ง certificate                                                                                                    |  |  |
|                            | พ <b>PA/WPA2-EAP</b> จะถูกเลือกในความปลอดภัย เลือก clear<br>เพื่อลบค่าที่เก็บไว้                                                                                                    |  |  |
| Self-signed<br>Certificate | (รายการนี้สามารถทำได้เมื่อ Secure HTTP ตั้งค่าเป็น On)<br>ใช้ได้เมื่อ Secure HTTP เป็นค่า On แสดงข้อมูลว่า Issued to,<br>Issued by และ validity period ข้อมูลจะถูกดูแลโดย server functi<br>ในโปรเจ็คเตอร์ข้อมูลจะไม่แสดง ถ้า Web Server Certificate<br>ไม่ได้ตั้งค่าไว้เลือก refresh เพื่อให้การรับรองตัวเองทันสมัย |  |  |

88

TOP

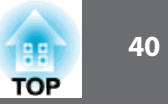

| เมนูย่อย                  | รูปแบบการทำงาน                                                                                                    |  |
|---------------------------|----------------------------------------------------------------------------------------------------|--|
| Web Server<br>Certificate | ใช้ได้เมื่อ Secure HTTP เป็นค่า On แสดงข้อมูลว่า Issued to,<br>Issued by และ validity period ข้อมูลการรับรองในโปรเจ็คเตอร์<br>ข้อมูลจะไม่แสดง ถ้า Self-signed Certificate ตั้งค่าไว้<br>เลือก clear เพื่อให้ลบการรับรอง |  |

Web Control ใช้สำหรับตั้งค่าใบรัรอง

### เมนู SNMP (ยกเว้นรุ่น EB-G6870/EB-G6970WU)

|                          | Network settings                       |                 |  |
|--------------------------|----------------------------------------|-----------------|--|
|                          |                                        | Return          |  |
| Basic                    | SNMP                                   | On Off          |  |
| Wireless LAN             | Trap IP Address 1<br>Trap IP Address 2 | 000.000.000.000 |  |
| Security                 | Community Name                         | public          |  |
| Wired LAN                |                                        |                 |  |
| Administrator<br>Setting |                                        |                 |  |
| Reset                    |                                        |                 |  |
| Setup complete           |                                        |                 |  |
|                          |                                        |                 |  |
|                          |                                        |                 |  |

| เมนูย่อย | รูปแบบการทำงาน                                                                                                    |  |
|----------|----------------------------------------------------------------------------------------------------|--|
| SNMP     | ตั้งค่าเป็น On เพื่อเช็คโปรเจ็คเตอร์ โดยใช้ SNMP เพื่อเช็คโปรเจ็คเตอร์<br>ต้องติดตั้ง SNMP Manager บนคอมพิวเตอร์ SNMP ควรจะจัดการ<br>โดยผู้ดูแลระบบค่าตั้งต้นเป็น Off |  |

| เมนูย่อย                                  | รูปแบบการทำงาน                                                                                                    |  |
|-------------------------------------------|----------------------------------------------------------------------------------------------------|--|
| Trap IP Address<br>1/Trap IP<br>Address 2 | สามารถลงทะเบียนได้สอง IP address สำหรับ การแจ้งเตือน<br>ปลายทางของ SNMP trap สามารถใส่ค่าจาก 0 ถึง 255 ในแต่ละ<br>ฟิลด์อย่างไรก็ตาม IP address ที่ใช้ไม่ได้คือ 0.0.0.0, 127.x.x.x,<br>224.0.0.0 ถึง 255.255.255.255 |  |
| Community<br>Name                         | ตั้งค่า ชื่อกลุ่ม SNMP ได้ถึง 32 ตัวอักษร ( สัญญลักษณ์ที่ใช้ได้คือ<br>@ เท่านั้น)                                                                                                    |  |

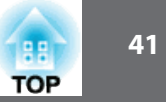

เมนู Others (สำหรับรุ่น EB-G6870/EB-G6970WU)

| Basic     |                                           |     | Re | turn | <b>O</b> |
|-----------|-------------------------------------------|-----|----|------|----------|
| Wired LAN | SNMP O<br>Trap IP Address 1               | 0.  | 0. | 0.   | 0        |
| Mail      | Trap IP Address 2<br>AMX Device Discovery | Off | υ. | υ.   |          |
| Others 🖸  | Bonjour<br>Message Broadcasting           | Off |    |      | Ę.       |
| Reset     | Message broadcastilig                     | on  |    |      |          |
| Complete  |                                           |     |    |      |          |
|           |                                           |     |    |      |          |
|           |                                           |     |    |      |          |

#### [Esc]/[@]:Return [\$]:Select

| Submenu                                 | Function                                                                                                    |  |  |
|-----------------------------------------|----------------------------------------------------------------------------------------------------|--|--|
| SNMP                                    | ตั้งค่าเป็น On เพื่อเฝ้าดูโปรเจ็คเตอร์ โดยใช้ SNMPเพื่อเฝ้าดูโปรเจ็คเตร<br>ต้องติดตั้ง SNMP Manager บนคอมพิวเตอร์ SNMP ควรจะจัดการโด<br>ผู้ดูแลระบบ ค่าตั้งต้นเป็น Off                                                                   |  |  |
| Trap IP Address 1/<br>Trap IP Address 2 | สามารถลงทะเบียนได้สอง IP address สำหรับ การแจ้งเตือน<br>ปลายทางของ SNMP trap สามารถใส่ค่าจาก 0 ถึง 255 ในแต่ละ<br>ฟิลด์อย่างไรก็ตาม IP address ที่ใช้ไม่ได้คือ 0.0.0.0, 127.x.x.x,<br>224.0.0.0 ถึง 255.255.255.255 (x คือเลข 0 ถึง 255) |  |  |
| AMX Device<br>Discovery                 | เมื่อเชื่อมต่อโปรเจ็คเตอร์กับระบบเครือข่าย ตั้งค่าเป็น On เพื่ออนุญาต<br>ให้โปรเจ็คเตอร์ตรวจพบโดย AMX Device Discovery ตั้งค่าเป็น Off<br>เมื่อไม่ได้ใช้การเชื่อมต่อด้วยระบบ AMX                                                         |  |  |

| Submenu                   | Function                                                                                                    |  |
|---------------------------|----------------------------------------------------------------------------------------------------|--|
| Crestron<br>Room View     | ตั้งค่าเป็น <b>On</b> เมื่อเฝ้าดูและควบคุมโปรเจ็คเตอร์ผ่าน network โดยใช้<br>Crestron RoomView หรือตั้งค่าเป็น <b>Off</b><br>ไม่สามรถใช้ฟังก์ชั่นต่อไปนี้เมื่อค่าเป็น <b>On</b><br>• Web Control<br>• Message Brodcasting (EasyMP Monitor Plug-in) |  |
| Control4 SDDP             | ตั้งค่าเป็น <b>On</b> เมื่อต้องการข้อมูลอุปกรณ์โดย Control4 Simple Device<br>Discovery Protocal (SDDP)                                                                                                    |  |
| Bonjour                   | ตั้งค่าเป็น On เมื่อเฝ้าดูและควบคุมโปรเจ็คเตอร์ผ่าน network โดยใช้<br>Bonjour                                                                                                    |  |
| Message Broad-<br>casting | สามารถเปิด หรือ ปิด EPSON Message Broadcasting function ได้                                                                                                    |  |

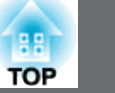

#### เมนู Reset

-รีเซ็ทการตั้งค่าของระบบเครือข่ายทั้งหมด

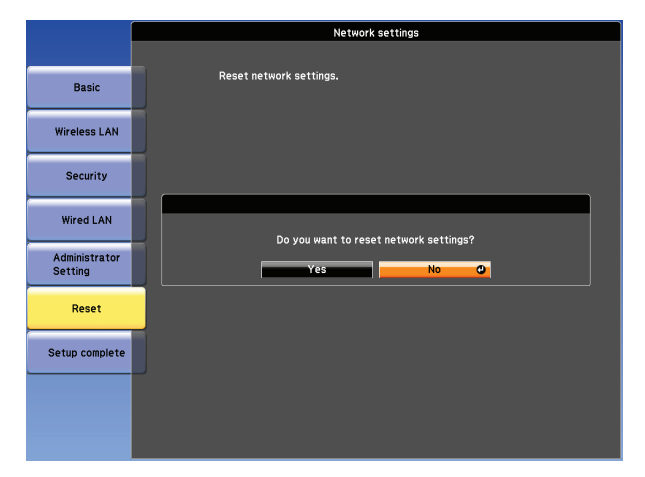

| เมนูย่อย                   | รูปแบบการทำงาน                                                                                                    |  |
|----------------------------|----------------------------------------------------------------------------------------------------|--|
| Reset network<br>settings. | รีเซ็ทการตั้งค่าของระบบเครือข่ายทั้งหมด เลือก Yes เมื่อรีเซ็ทการ<br>ตั้งค่าระบบเครือข่าย Passphrase, Administration Password,<br>Manage Certificate Menu จะเปลี่ยนกลับไปเป็นค่าตั้งต้น และ<br>ใบรับรองจะถูกลบ หลังจากนั้นจะหลับไปที่เมนูพื้นฐาน |  |

### เมนู Info (แสดงผลเท่านั้น)

เพื่อให้สามารถตรวจสอบสถานะของสัญญาณเข้าที่ถูกฉายและสถานะของเครื่อง รายการที่แสดงขึ้นอยู่กับแหล่งสัญญาณที่กำลังฉาย

| Image    | Return 🥹 |
|----------|----------|
| Signal   | Version  |
| Settings |          |
| Extended |          |
| Network  | J        |
| Info 🔇   | <b>9</b> |
| Reset    |          |
|          |          |

[Esc] /[@]:Return [\$]:Select

[Menu]:Exit

| เมนูย่อย       |              | รูปแบบการทำงาน                                                                                       |
|----------------|--------------|----------------------------------------------------------------------------------------------------|
| Projector Info | Lamp Hours   | สามารถแสดงชั่วโมงการทำงานรวมของการ<br>ใช้งานหลอดภาพเมื่อถึงเวลาเปลี่ยนหลอด<br>ตัวอักษรจะเป็นสีเหลือง |
|                | Source       | สามารถแสดงซื่อแหล่งสัญญาณที่กำลังฉาย                                                                 |
|                | Input Signal | สามารถแสดง Input Signal ที่ตั้งไว้ในเมนู Signal<br>ตามชื่อแหล่งสัญญาณ                                |
|                | Resolution   | สามารถแสดงความละเอียดของภาพ                                                                          |
|                | Video Signal | สามารถแสดงการตั้งค่า Video Signal ใน<br>เมนู Signal                                                  |
|                | Refresh Rate | สามารถแสดง refresh rate                                                                              |

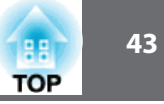

| เมนูย่อย |                        | รูปแบบการทำงาน                                                                                                    |
|----------|------------------------|----------------------------------------------------------------------------------------------------|
|          | Sync Info              | สามารถแสดงข้อมูลของสัญญาณภาพข้อมูลนี้จำ<br>เป็นถ้าต้องการการบริการ                                                              |
|          | Status                 | สามารถแสดงข้อมูลที่เกี่ยวกับข้อผิดพลาดที่<br>เกิดขึ้นกับโปรเจ็คเตอร์ข้อมูลนี้จำเป็นถ้าต้องการ<br>การบริการ                      |
|          | Serial Number          | สามารถแสดงหมายเลขเครื่อง                                                                                                    |
|          | Event ID               | เมื่อปัญหาเกิดขึ้น เมื่อเครื่องและคอมพิวเตอร์ต่อ<br>ผ่านระบบเครือข่าย ปัญหาจะถูกแสดงด้วย<br>event ID ให้ดูในการอ่านที่หน้าถัดไป |
|          | HDBaseT Signal         | สามารถแสดงข้อมูลของสัญญาณภาพจาก ช่อง                                                                                            |
|          | Quality                | HDBaseT                                                                                                    |
| Version  | Main<br>Main2<br>Video | สามารถแสดง ข้อมูล firmware version ของเครื่อง                                                                                   |

\* เวลาสะสมที่แสดงเป็น 0H สำหรับ 10 ชั่วโมงแรก และถ้ามากกว่า จะแสดงเป็น 10H , 11H และเพิ่มขึ้นต่อไป

#### เมนู Reset

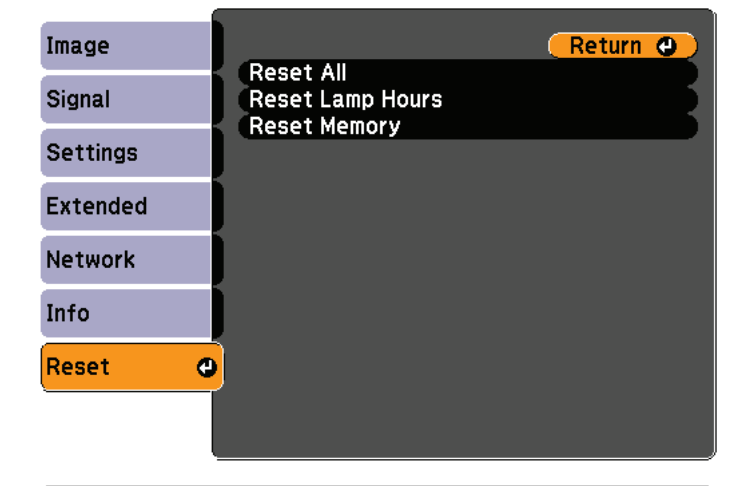

[Esc] /[@]:Return [\$]:Select

[Menu]:Exit

| เมนูย่อย            | รูปแบบการทำงาน                                                    |  |
|---------------------|-------------------------------------------------------------------|--|
| Reset All           | สามารถรีเซ็ท รายการทั้งหมดในเมนู Configuration ไปเป็น             |  |
|                     | ค่าตั้งต้นการตั้งค่าสำหรับ Input Signal, User's Logo, Lanp Hours, |  |
|                     | Language Password, Multi-screen, Date&Time, Panel Alignment,      |  |
|                     | Color Uniformity, รายการทั้งหมดสำหรับเมนูเครือข่าย และรหัสจะ      |  |
|                     | ไม่ถูกเปลี่ยนกลับไปเป็นค่าตั้งต้น                                 |  |
| Reset Lamp<br>Hours | รีเซ็ทซั่วโมงรวมการทำงานของหลอดไฟเมื่อเปลี่ยนหลอดใหม่             |  |
| Reset Memory        | รีเซ็ทชื่อและการตั้งค่าที่เก็บในหน่วยความจำ (Save Memory)         |  |

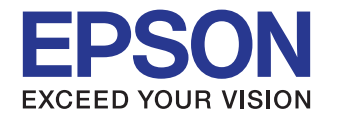

#### บธิษัท เอปสัน (ประเทศไทย) จำกัด

ชั้น 42 อาคารเอ็มไพร์ ทาวเวอร์. 1 ถนนสาทรใต้ แขวงยานนาวา เขตสาทร กรุงเทพฯ 10120 โทรศัพท์ 0-2685-9888

Epson Call Center : 0-2685-9899

- สอบถามข้อมูลการใช้งานพลิตภัณฑ์และบริการ
- เวลาทำการ : วันจันทร์-ศุกร์ เวลา 8.30-17.30 น. ยกเว้นวันหยุดนักขัตฤกษ์
- support@eth.epson.co.th